# Auftragsbestätigung

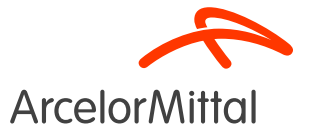

Leitfaden für den Auftragsbestätigungsprozes Supplier Business Network

#### Zusammenfassung

- 1. Einleitung
- 2. Bestätigung einer vollständigen Bestellung
- 3. Ablehnung einer vollständigen Bestellung
- 4. Ablehnung von 1 Position
- 5. Beantragung einer Preisänderung
- 6. How to request for a quantity change
- 7. Änderung des Liefertermins
- 8. Aufteilung der Lieferung
- 9. Fokus auf Dienstleistungen
  - a) Beantragung einer Mengenänderung
  - b) Änderung des Liefertermins
  - c) <u>Beantragung einer Preisänderung</u>
- 10. Fokus auf Rahmenaufträge
- 11. Geschäftsregeln für die Bestätigung durch ArcelorMittal

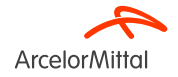

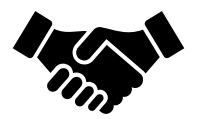

- Die Auftragsbestätigung spielt eine **entscheidende Rolle** bei der Gewährleistung reibungsloser Transaktionen zwischen unseren Organisationen.
- Sie ist die **formale Zustimmung zu einer von unserer Organisation** erteilten Bestellung und die anschließende Vereinbarung zwischen Käufer und Lieferant und keine technische Bestätigung.
- Mit der Auftragsbestätigung verpflichten Sie sich, die spezifizierten Anforderungen innerhalb der vereinbarten Auftragsbedingungen, wie Preis, Menge oder Liefertermin, zu erfüllen.

ArcelorMittal verlässt sich darauf, dass Sie 100% Ihrer anstehenden Bestellungen bestätigen

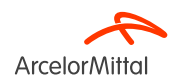

Um eine Auftragsbestätigung anzulegen, wählen Sie im Auftrag bitte **Create Order Confirmation (Auftragsbestätigung anlegen)**, um ein Dropdown-Menü mit 3 Arten von Bestätigungen aufzurufen:

1. **Confirm Entire Order (Gesamten Auftrag bestätigen)**: Sie akzeptieren den Auftrag als Ganzes, sowohl in Bezug auf die Preise als auch in Bezug auf die Mengen. Wenn Sie das Lieferdatum ändern, gilt dieses neue Datum für alle Positionen.

2. **Update line items (Einzelpositionen aktualisieren)**: Sie möchten bestimmte Auftragsbedingungen ändern, wie z. B. Preis, Menge oder Lieferdatum.

3. **Reject Entire Order (Gesamten Auftrag ablehnen)**: Sie sind mit dem Auftrag nicht einverstanden. Geben Sie einen Kommentar für den Grund Ihrer Ablehnung ein.

Supplier Business Network URL: https://supplier.ariba.com

#### Purchase Order: 400273958

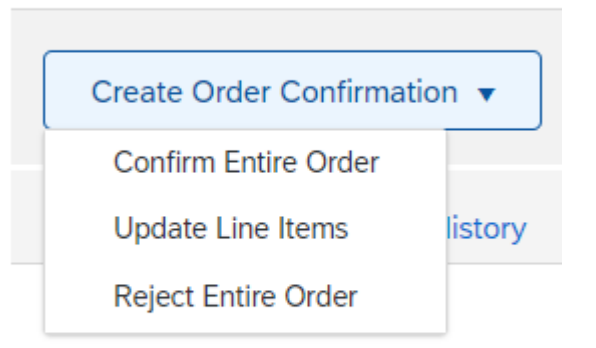

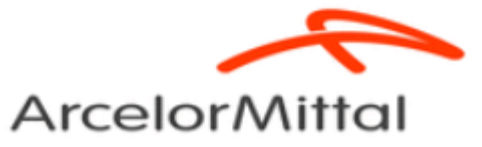

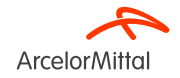

 Was die Anforderung einer Preis- und Mengenänderung angeht, so bleibt der Bestellpreis unverändert, solange ArcelorMittal die Preis- und Mengenänderung nicht akzeptiert hat.

• Wenn Sie **den Preis oder die Menge ändern möchten** und ArcelorMittal **diese Anforderung akzeptiert**, müssen Sie die zweite Version **vollständig bestätigen**.

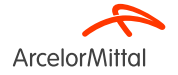

| <b>Business Network</b> - Enterprise Account TEST MODE                                                                                                  |                                | 0 🔞                                                                     |    |
|----------------------------------------------------------------------------------------------------|--------------------------------|-------------------------------------------------------------------------|----|
| Purchase Order: 4002739585                                                                                                    |                                | Done                                                                    |    |
| Create Order Confirmation                                                                                                    | voice 🔻                        | <u>↓</u> @                                                              |    |
| Order Detail Order History                                                                                                    |                                |                                                                         | 1  |
| From:<br>Customer<br>Arcelon/Mittal Begjum NV<br>Boulevard de l'Impératrice-66<br>1000 Bruxelles                                                        | To:                            | Purchase Order<br>(New)<br>4002739585<br>Amount: 10.00 EUR              |    |
| Belgium                                                                                                    | Phone: (<br>Fax: 092<br>Email: | Track Order                                                             | 2. |
| Payment Terms 🕖<br>netto, 90d einde maand facturatie                                                                                                    |                                | Routing Status: Sent<br>External Document Type: Normale bestelling (NB) |    |
| Comments<br>4002739585 - BEA0                                                                                                    |                                |                                                                         |    |
| De algemene aankoopvoorwaarden die van toepassing zijn : GPC<br>U vindt de laatste versie op onze website: https://global-procurement.arcelormittal.com |                                |                                                                         |    |

Op de uitvoering van deze bestelling zijn toepasselijk, in de a ... View more »

- . Nachdem Sie sich beim Ariba-Netzwerk angemeldet haben, **suchen Sie den zugehörigen Auftrag**
- Klicken Sie im Auftrag auf Create Order Confirmation (Auftragsbestätigung anlegen)

#### Supplier Business Network URL: https://supplier.ariba.com

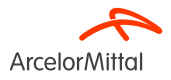

Seite 8 19/07/2023 Vertraulich

### Purchase Order: 400273958

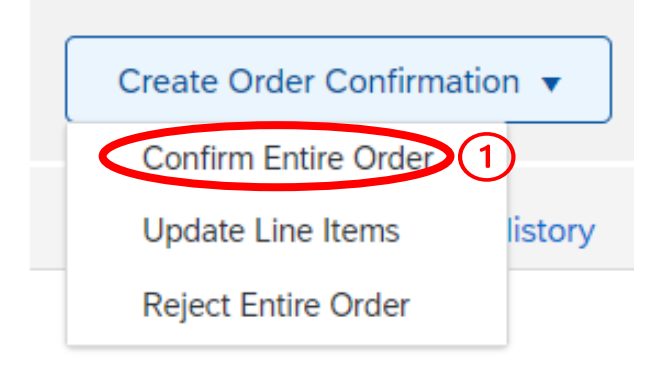

1. Klicken Sie auf **Confirm Entire Order (Gesamten Auftrag bestätigen)** (wenn allen Auftragsbedingungen zugestimmt wurde)

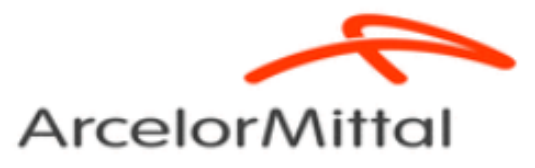

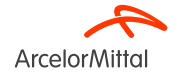

| Confirming PO                  |            |                                                                                                    |          |                |             |              | Exit Next                  |
|--------------------------------|------------|----------------------------------------------------------------------------------------------------|----------|----------------|-------------|--------------|----------------------------|
| 1 Confirm Entire<br>Order      | ▼ Orde     | Confirmation Header                                                                                 | <b>`</b> |                |             |              | * Indicates required field |
| 2 Review Order<br>Confirmation |            | Confirmation TEST U<br>Associated Purchase Order #: 4002739565<br>Outstromer: Acreloffittial Europe |          |                |             |              |                            |
|                                | 1 ddillara | Information                                                                                         |          |                |             |              |                            |
|                                |            | a mormation                                                                                         |          |                |             |              |                            |
|                                |            |                                                                                                    |          |                |             |              |                            |
| Shipping and Tax Information   |            |                                                                                                    |          |                |             |              |                            |
|                                | Line I     | ems                                                                                                 |          |                |             |              |                            |
|                                | Line #     | Part # / Description                                                                                | Туре     | Qty (Unit)     | Need By     | Unit Price   | Subtotal                   |
|                                | 10         |                                                                                                    | Material | 1.000 (PC) (i) | 10 Jul 2023 | 1,549.00 EUR | 1,549.00 EUR               |
|                                |            | Current Order Statur                                                                                |          |                |             |              |                            |
|                                |            | 1.000 Confirmed With New Date (Estimated Delivery Date: 29 Jun 2023)                                |          |                |             |              | 6                          |
|                                |            |                                                                                                    |          |                |             |              | 4                          |
|                                |            |                                                                                                    |          |                |             |              | Exit Next                  |

- 1. Geben Sie eine **Bestätigungsnummer** ein. Dies kann jede beliebige Nummer zur Identifizierung der Auftragsbestätigung sein.
- 2. Das in der Kopfzeile des Auftrags angegebene Lieferdatum wird automatisch in jede Zeile eingegeben. Wenn Sie ein **voraussichtliches Lieferdatum** angeben, gilt dieses für alle Positionen nach Unterbreitung
- 3. Geben Sie im Feld **Comments (Kommentare)** einen Kommentar ein. Bitte beachten Sie, dass das Feld Kommentare ein auszufüllendes Pflichtfeld ist
- 4. Klicken Sie auf Next (Weiter), um mit der Bestätigung fortzufahren

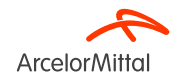

| Confirming PO                  |                              |                                                                      |          |                |             |              | Previous | Submit  | Exit         |
|--------------------------------|------------------------------|----------------------------------------------------------------------|----------|----------------|-------------|--------------|----------|---------|--------------|
| Confirm Entire     Order       | Confirm                      | nation Update                                                        |          |                |             |              |          |         |              |
| 2 Review Order<br>Confirmation | Confirr<br>Supplier Re<br>Co | nation #: TEST LI<br>ference:<br>mments: OC for PO 4002739585        |          |                |             |              |          |         |              |
| Ċ                              | Line I                       | tems                                                                 |          |                |             |              |          |         |              |
|                                | Line #                       | Part # / Description                                                 | Туре     | Qty (Unit)     | Need By     | Unit Price   |          |         | Subtotal     |
|                                | 10                           |                                                                      | Material | 1.000 (PC) (i) | 10 Jul 2023 | 1,549.00 EUR |          |         | 1,549.00 EUR |
|                                |                              | test                                                                 |          |                |             |              |          |         |              |
|                                |                              | Current Order Status:                                                |          |                |             |              |          |         |              |
|                                |                              | 1.000 Confirmed With New Date (Estimated Delivery Date: 29 Jun 2023) |          |                |             |              |          | $\sim$  |              |
|                                |                              |                                                                      |          |                |             |              |          | (2      | )            |
|                                |                              |                                                                      |          |                |             |              | Deninue  | Calenda | E.it         |

- 1. Überprüfen Sie die Informationen Ihrer Auftragsbestätigung
- 2. Klicken Sie auf **Submit (Senden)**, um Ihre Auftragsbestätigung an ArcelorMittal zu senden
- 3. Ihr Auftrag wurde **bestätigt**

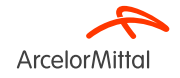

| Order Number                                                                          | Version          | Customer             | Amount  | Date 🗸       | Order Status                                   |
|---------------------------------------------------------------------------------------|------------------|----------------------|---------|--------------|------------------------------------------------|
| 4002739585                                                                            | 0                | ArcelorMittal Europe | €10 EUR | Jun 20, 2023 | Confirmed                                      |
| Purchase Order: 4002739585                                                            |                  |                      |         |              |                                                |
| Create Order Confirmation 🔻                                                           | Create Invoice 🔻 |                      |         |              |                                                |
| Order Detail Order History                                                            |                  |                      |         |              |                                                |
| Arcelor Mittal                                                                        |                  | To-                  |         |              | 2<br>Purchase Order                            |
| Customer<br>ArceiorMita Belgium NV<br>Boulevard de l'Impératrice-66<br>1000 Bruxelles |                  | 10.                  |         |              | (Confirmed)<br>4002739585<br>Amount: 10.00 EUB |

- 1. Der Status Ihrer Bestellung wechselt von "Neu" zu "Bestätigt"
- 2. Sie können diesen Status auf der **Auftragsbelegseite** oder in der Liste der Bestellungen im Widget **Orders (Aufträge)** einsehen.

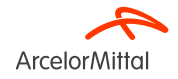

| Purchase Order: 4002739585                                                                                                    |                                                   | e                                                                         |
|----------------------------------------------------------------------------------------------------|---------------------------------------------------|---------------------------------------------------------------------------|
| Create Order Confirmation  Create Ship Notice Commence order Update Line Items istory                                                          | Create Invoice 🔻                                  | ± @ .                                                                     |
| 2 Reject Entire Order<br>ArcelorMittal                                                                                                    |                                                   |                                                                           |
| From:<br>Customer<br>Arcelor/Mital Belgium NV<br>Boulevard de l'Impératrice-66<br>1000 Bruxelles<br>Belgium                                    | To:<br>Belgjurr<br>Phone:<br>Fax: 09.<br>Email: I | Purchase Order<br>(New)<br>4002739585<br>Amount: 10.00 EUR<br>Track Order |
| Payment Terms ()<br>netto, 90d einde maand facturatie<br>Comments<br>4002739585 - BEA0                                                         |                                                   | Routing Status: Sent<br>External Document Type: Normale bestelling (NB)   |
| De algemene aankoopvoorwaarden die van toepassing zijn : GPC<br>U vindt de laatste versie op onze website: https://global-procurement.arcelorm | nittal.com                                        |                                                                           |
| Op de uitvoering van deze bestelling zijn toepasselijk, in de a View more »                                                                    |                                                   |                                                                           |
| Contact Information<br>Supplier Address                                                                                                    | Purchasing Agent<br>Buyer contact<br>Email        |                                                                           |
|                                                                                                    |                                                   |                                                                           |

#### In der Auftragsansicht:

- 1. Klicken Sie auf die Schaltfläche Create Order Confirmation (Auftragsbestätigung anlegen)
- 2. Wählen Sie Reject Entire Order (Gesamten Auftrag ablehnen)

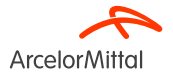

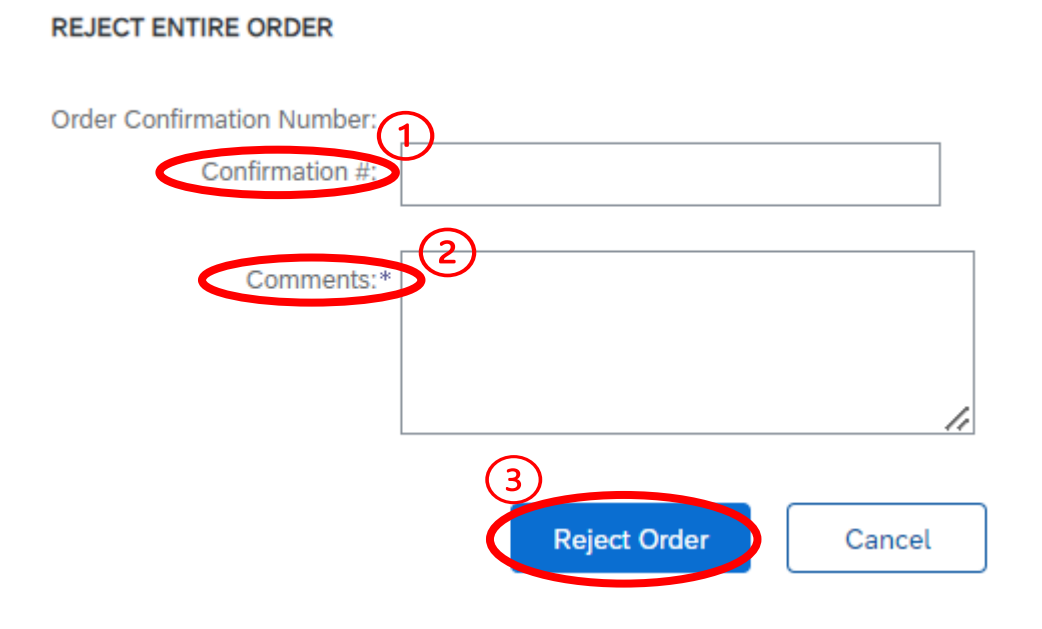

1. Geben Sie eine **Bestätigungsnummer** ein

 Geben Sie im Feld **Comments** (Kommentare) einen Grund für die Ablehnung des Auftrags ein. Das Kommentarfeld ist ein Pflichtfeld

3. Wählen Sie Reject Order (Auftrag ablehnen)

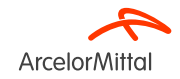

#### Purchase Order: 4850101575

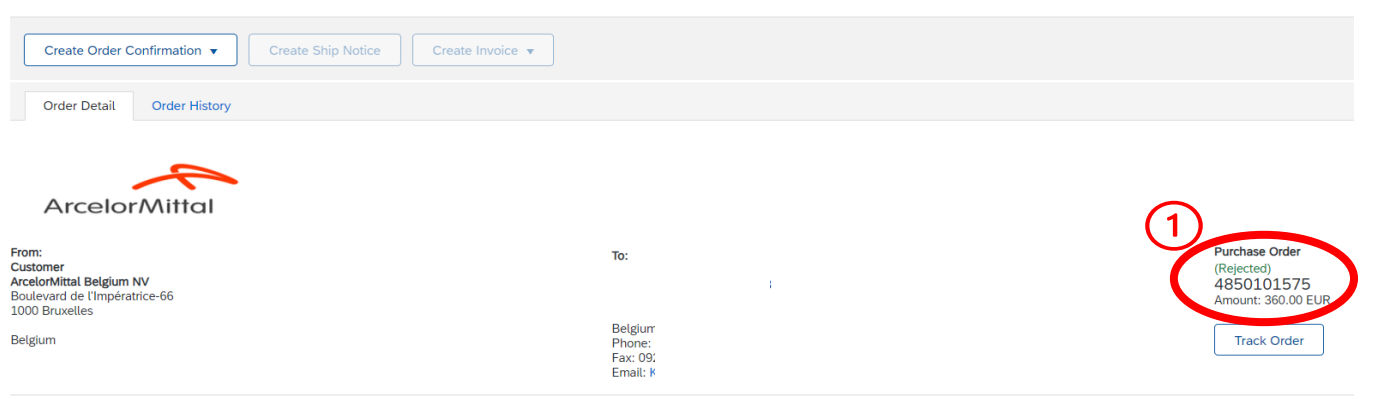

| Order Number | Version | Customer             | Amount   | Date 🧸      | Order Status |
|--------------|---------|----------------------|----------|-------------|--------------|
| 4850101575   | 0       | ArcelorMittal Europe | €360 EUR | Jun 8, 2023 | Rejected     |

- 1. Der Status Ihrer Bestellung ändert sich dann auf "Abgelehnt".
- 2. Sie können diesen Status auf der **Auftragsbelegseite** oder in der Liste der Aufträge im Widget **Orders (Aufträge)** einsehen.

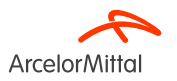

Seite 16 19/07/2023 Vertraulich

| Purchase Order: 4002739543                                                                        |                             |                                 |  |
|---------------------------------------------------------------------------------------------------|-----------------------------|---------------------------------|--|
| Create Order Confirmation Create S                                                                | nip Notice Create Invoice 🔻 |                                 |  |
| 2 Confirm Entire Order                                                                            |                             |                                 |  |
| Update Line Items listory                                                                         |                             |                                 |  |
| Reject Entire Order                                                                               |                             |                                 |  |
| ArcelorMittal                                                                                     |                             |                                 |  |
| From:<br>Customer<br>ArcelorMittal Belgium NV<br>Boulevard de l'Impératrice-66<br>1900 Bergueller |                             | To:                             |  |
| Belgium                                                                                           |                             | Belgium<br>Phone: C<br>Fax: 092 |  |

1. Um 1 Position abzulehnen, wählen Sie in der Auftragsanzeige Create Order Confirmation (Auftragsbestätigung anlegen), um die folgenden Optionen aufzurufen:

- a) Gesamten Auftrag bestätigen
- b) Einzelposition aktualisieren
- c) Gesamten Auftrag ablehnen
- 2. Wählen Sie Update Line Items (Einzelpositionen aktualisieren)

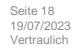

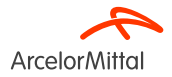

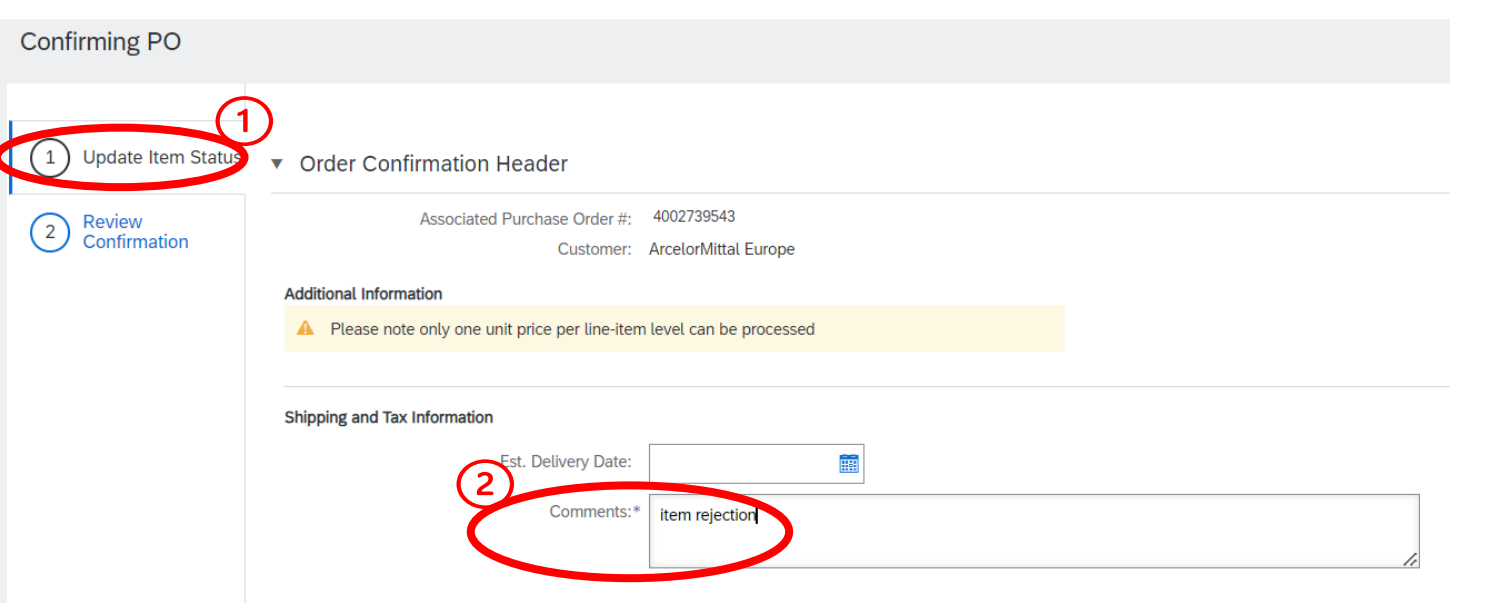

1. Unter **Update Item Status Header (Kopfzeile des Positionsstatus aktualisieren)** finden Sie die Informationen der vorherigen eingereichten Auftragsbestätigung.

2. Geben Sie einen Kommentar ein, um den Grund für die Aktualisierung der Ablehnung der Position anzugeben

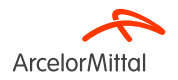

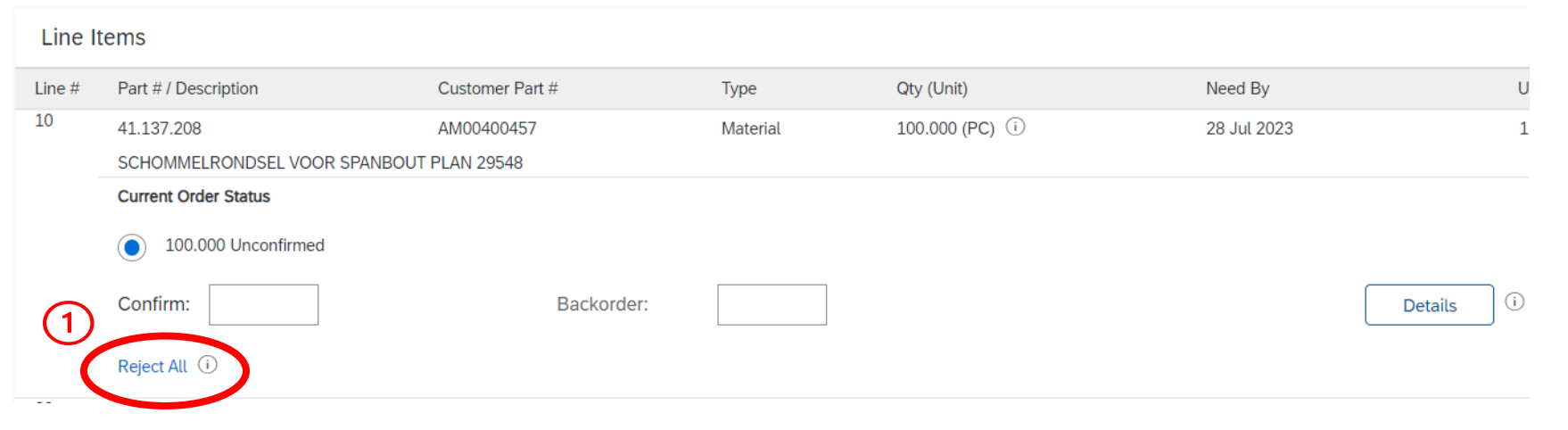

Im Abschnitt "Einzelpositionen":

1. Klicken Sie unter der abzulehnenden Position auf Reject All (Alle ablehnen)

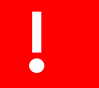

Alle ablehnen: ArcelorMittal kann keine Teilmenge einer Einzelposition ablehnen.

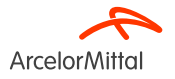

| Line No. | Part # / Description                           | Qty                 | Unit                            | Need By     | Ship By | Unit Price | Subtotal   |
|----------|------------------------------------------------|---------------------|---------------------------------|-------------|---------|------------|------------|
| 10       | 41.137.208<br>SCHOMMELRONDSEL VOOR SPANBOUT PL | 100.000<br>AN 29548 | PC (i)                          | 28 Jul 2023 |         | 1.45 EUR   | 145.00 EUR |
|          | New Order Status: 100.000 Rejected             | Comments:           | tion :not <u>needed</u> anymore |             |         |            |            |
|          | L                                              |                     |                                 |             |         |            | 3          |
|          |                                                |                     |                                 |             |         | ОК         | Cancel     |

- 1. Geben Sie im Feld Kommentare einen Kommentar ein, um den Grund der Ablehnung anzugeben
- 2. Beachten Sie, dass bei Ablehnung einer Position die gesamte Menge dieser Position abgelehnt wird
- 3. Klicken Sie auf "OK", um zum Hauptbildschirm für die Auftragsbestätigung zurückzukehren

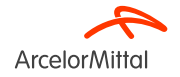

| Line I     | tems                                     |                                  |          |                  |             |            |            |
|------------|------------------------------------------|----------------------------------|----------|------------------|-------------|------------|------------|
| Line #     | Part # / Description                     | Customer Part #                  | Туре     | Qty (Unit)       | Need By     | Unit Price | Subtotal   |
| 10         | 41.137.208                               | AM00400457                       | Material | 100.000 (PC) (i) | 28 Jul 2023 | 1.45 EUR   | 145.00 EUR |
| _          | SCHOMMELRONDSEL VOOR SPANBOL             | JT PLAN 29548                    |          |                  |             |            |            |
| - <b>Г</b> | Current Order Status                     |                                  | (1)      |                  |             |            |            |
| L          | 100.000 Rejected (Comments: Ite          | m rejection :not needed anymore) | Ċ        |                  |             |            |            |
|            | Confirm:                                 | Backorder:                       |          |                  |             | Details    |            |
|            | Reject All (i)                           |                                  |          |                  |             |            |            |
| 20         |                                          | AM00426774                       | Material | 10.000 (PC) (i)  | 28 Jul 2023 | 5.00 EUR   | 50.00 EUR  |
|            | Klemstuk vr.hittesch. tss lagerh.E-segm. |                                  |          |                  |             |            |            |
|            | Current Order Status                     |                                  |          |                  |             |            |            |
|            | 10.000 Unconfirmed                       |                                  |          |                  |             |            |            |
|            | Confirm:                                 | Backorder:                       |          |                  |             | Details    |            |
|            | Reject All (i)                           |                                  |          |                  |             |            |            |
| <b>۲</b>   | Confirm All (i)                          |                                  |          |                  |             |            |            |
|            |                                          |                                  |          |                  |             |            | (2)        |
|            |                                          |                                  |          |                  |             | Exit       | Next       |

- 1. Im Abschnitt "Einzelposition" wird eine neue Zeile **Abgelehnt** entsprechend der abgelehnten Position im **Aktuellen Auftragsstatus** angezeigt
- 2. Wenn alles in Ordnung ist, klicken Sie auf Next (Weiter)

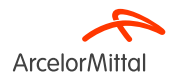

| Confirming PO            |        |                                                                    |                             |          |                 |             | Previous Submit | Exit       |
|--------------------------|--------|--------------------------------------------------------------------|-----------------------------|----------|-----------------|-------------|-----------------|------------|
| 1 Update Item Status     |        | Confirmation #:<br>Supplier Reference:<br>Comments: Item rejection |                             |          |                 |             |                 |            |
| 2 Review<br>Confirmation | Line I | tems                                                               |                             |          |                 |             |                 |            |
|                          | Line # | Part # / Description                                               | Customer Part #             | Туре     | Qty (Unit)      | Need By     | Unit Price      | Subtotal   |
|                          | 10     | 41.137.208<br>SCHOMMELRONDSEL VOOR SPANBO                          | AM00400457<br>UT PLAN 29548 | Material | 100.000 (PC) i  | 28 Jul 2023 | 1.45 EUR        | 145.00 EUR |
|                          | 1      | Current Order Status:<br>100.000 Rejected (Comments: Item rej      | ection :not needed anymore) |          |                 |             |                 |            |
|                          | 20     | Klemstuk vr.hittesch. tss lagerh.E-segm                            | AM00426774                  | Material | 10.000 (PC) (i) | 28 Jul 2023 | 5.00 EUR        | 50.00 EUR  |
|                          |        | Current Order Status:<br>10.000 Unconfirmed                        |                             |          |                 |             |                 |            |
|                          |        |                                                                    |                             |          |                 |             | (2)             |            |
|                          |        |                                                                    |                             |          |                 |             | Previous Submit | Exit       |

- 1. Überprüfen Sie die Informationen der aktualisierten Einzelpositionen
- 2. Klicken Sie auf Submit (Senden)

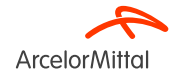

#### Purchase Order: 4002739543

| Create Order Confirmation 🔻 Create Ship Notice Create Inv                                                   | voice 🔻                                             |                                                                                                    |
|----------------------------------------------------------------------------------------------------|-----------------------------------------------------|----------------------------------------------------------------------------------------------------|
| Order Detail Order History                                                                                  |                                                     |                                                                                                    |
| From:<br>Customer<br>ArcelorMittal Belgium NV<br>Boulevard de l'Impératrice-66<br>1000 Bruxelles<br>Belgium | To:<br>Belgium<br>Phone: C<br>Fax: 092<br>Email: Ki | 1<br>Purchase Order<br>(+ Partially Rejected)<br>4002739543<br>Amount: 457.00 EUR<br>Version: 1 (Previous Version)<br>Track Order |

- 1. Der Status Ihres Auftrags ist **aktualisiert**
- 2. Sie können diesen Status auf der Auftragsbelegseite oder in der Liste der Bestellungen im Widget Orders (Aufträge) einsehen.

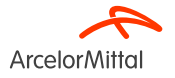

- Im Auftrag können Sie Details ändern wie:
  - 1. Den Preis
  - 2. Die Menge
  - 3. Das für die aufgeführten Positionen geltende Lieferdatum
- So können Sie **den Auftrag** den sich ändernden Umständen anpassen und verfeinern und sicherstellen, dass er genau Ihren **Anforderungen** und Präferenzen entspricht.
- Alle diese Prozesse werden in den folgenden Kapiteln, Kapitel 5, Kapitel 6 und Kapitel 7 erläutert.

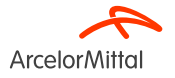

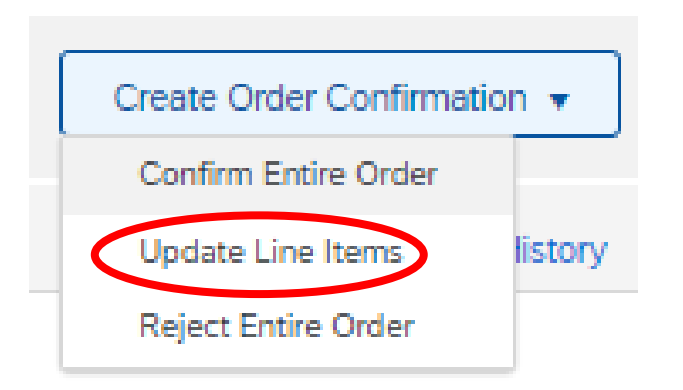

• Sie haben die Möglichkeit, **den Preis** der im Auftrag aufgeführten Positionen zu aktualisieren.

 Dies muss über die auf der Auftragsanzeige verfügbaren Schaltfläche Update Line Items (Einzelpositionen aktualisieren) erfolgen.

• Bei Bestätigung auf Einzelpositionsebene (nur für Aufträge über Materialien, nicht für Aufträge über Dienstleistungen) muss jede Einzelposition separat bestätigt werden.

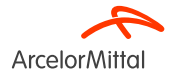

#### Purchase Order: 4002739515

| Create Order Confirmation  Create Ship Notice Create Invoice |                                        | <u>+</u>                                              |
|--------------------------------------------------------------|----------------------------------------|-------------------------------------------------------|
| Update Line Items listory                                    |                                        |                                                       |
| Reject Entire Order                                          |                                        |                                                       |
| ArcelorMittal                                                |                                        |                                                       |
| From:<br>Customer<br>ArcelorMittal Belgium NV                | To:                                    | Purchase Order<br>(Partially Confirmed)<br>4002739515 |
| Boulevard de l'Impératrice-66<br>1000 Bruxelles              | 9000 GENT                              | Amount: 337.00 EUR                                    |
| Belgium                                                      | Belgiur<br>Phone:<br>Fax: 05<br>Email: | Track Order                                           |

- Um eine Preisänderung anzufordern, wählen Sie auf der Auftragsanzeige Create Order Confirmation (Auftragsbestätigung anlegen), um die folgenden Optionen aufzurufen:
  - 1. Gesamten Auftrag bestätigen
  - 2. Einzelposition aktualisieren
  - 3. Gesamten Auftrag ablehnen

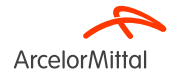

| Confirming PO            |                                                                                                    |
|--------------------------|----------------------------------------------------------------------------------------------------|
| 1 Update Item Status     | Order Confirmation Header                                                                                                    |
| 2 Review<br>Confirmation | Confirmation #: test<br>Associated Purchase Order #: 4002739515<br>Customer: Arcelor/Mittal Europe<br>Additional Information |
|                          | Please note only one unit price per line-item level can be processed Shipping and Tax Information Est. Delivery Date: 2      |

1. Unter **Update Item Status Header (Kopfzeile des Positionsstatus aktualisieren)** finden Sie die Informationen der vorherigen eingereichten Auftragsbestätigung.

2. Geben Sie einen Kommentar ein, um den Grund für die Aktualisierung der Preisänderung anzugeben.

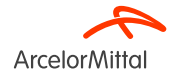

#### Line Items

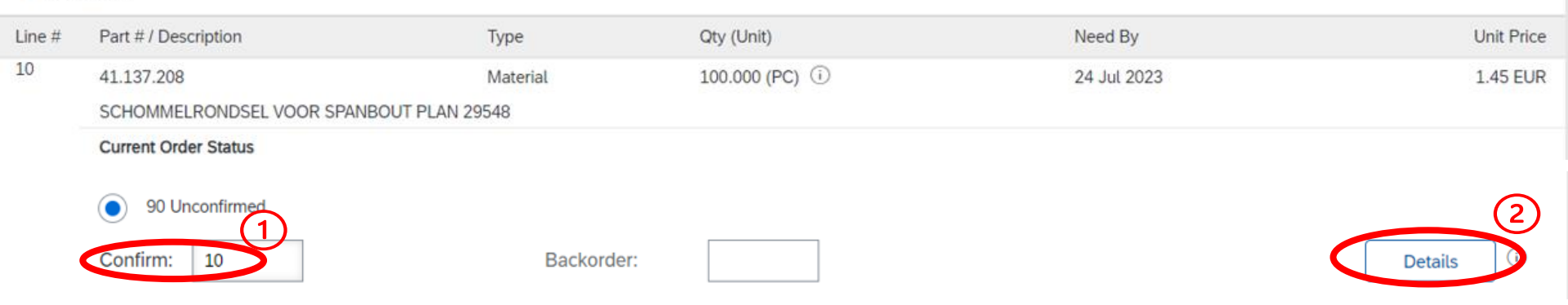

Wenn Sie im Abschnitt "Einzelpositionen" die Einzelpositionsdaten ändern müssen:

- 1. Geben Sie die aktualisierte Menge zur Bestätigung im Feld **Confirm (Bestätigen)** ein
- 2. Klicken Sie auf Details

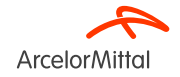

| Part # / Description                                                                            | Qty                                         | Unit                                     |
|-------------------------------------------------------------------------------------------------|---------------------------------------------|------------------------------------------|
| 41.137.208<br>SCHOMMELRONDSEL VOOR SPANBOUT PLAN 29548<br>New Order Status: <b>10 Confirmed</b> | 100.000                                     | PC (i)                                   |
|                                                                                                 | Est. Delivery Date:                         |                                          |
|                                                                                                 | Unit Price:                                 | 1.45 EUR 1                               |
|                                                                                                 | Price Unit Quantity:*                       | 1                                        |
|                                                                                                 | Unit Conversion:*                           | 1                                        |
|                                                                                                 | Price Unit:*                                | PC (i)                                   |
|                                                                                                 | Supplier Part:                              | 41.137.208                               |
|                                                                                                 | Auxiliary Part ID:                          |                                          |
|                                                                                                 | Manufacturer Part ID:<br>Manufacturer Name: |                                          |
|                                                                                                 | Supplier Batch ID:                          |                                          |
|                                                                                                 | Comments:                                   |                                          |
|                                                                                                 | Description:<br>Pricing Description:        | SCHOMMELRONDSEL VOOR SPANBOUT PLAN 29548 |
|                                                                                                 | Subtotal: (i)                               | 14.50 EUR                                |
|                                                                                                 | (                                           | OK Cancel                                |

Wenn sich der Preis geändert hat:

- 1. Geben Sie den aktualisierten Preis im Feld **Unit Price** (Stückpreis) ein
- 2. Geben Sie im Feld **Comments (Kommentare)** einen Kommentar ein
- 3. Klicken Sie nach Abschluss auf **OK**, um zum Hauptbildschirm zurückzukehren

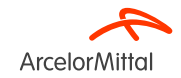

Line No.

10

| Line Items    |                                         |                                         |          |                  |             |             |           |         |
|---------------|-----------------------------------------|-----------------------------------------|----------|------------------|-------------|-------------|-----------|---------|
| Line #        | Part # / Description                    | Customer Part #                         | Туре     | Qty (Unit)       | Need By     | Unit P      | rice Su   | ubtotal |
| 10            | 41.137.208                              | AM00400457                              | Material | 100.000 (PC) (i) | 24 Jul 2023 | 1.45 E      | EUR 145.0 | 00 EUR  |
| $\widehat{1}$ | SCHOMMELRONDSEL VOOR SPANBOUT           | PLAN 29548                              |          |                  |             |             |           |         |
| 9             | Current Order Status                    |                                         |          |                  |             |             |           |         |
|               | 10 Confirmed With Changes (Commonstead) | nents: test; Confirmed Unit Price: 1.50 | EUR) 2   |                  |             |             |           |         |
|               | 90.000 Unconfirmed                      |                                         |          |                  |             |             |           |         |
|               | Confirm:                                | Backorder:                              |          |                  |             | Details (i) |           |         |
|               | Reject All (i)                          |                                         |          |                  |             |             |           |         |
| L Confirm All |                                         |                                         |          |                  |             |             |           |         |
|               |                                         |                                         |          |                  |             |             | 3         |         |
|               |                                         |                                         |          |                  |             |             | Exit      | ext     |

- 1. Im Abschnitt "Einzelpositionen" wird eine neue Zeile **Confirmed With Changes (Bestätigt mit Änderungen)** entsprechend der Preisänderung **Current Order Status (Aktuellen Auftragsstatus)** angezeigt.
- 2. Dieser neue aktuelle Auftragsstatus wird mit dem aktualisierten Preis und der aktualisierten Menge angezeigt
- 3. Wenn alles in Ordnung ist, klicken Sie auf Next (Weiter)

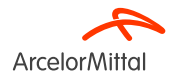

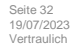

| Confirming PO        |                                                                                                    |                                                               |                 |          |                  |             | Previous Submit | Exit       |
|----------------------|----------------------------------------------------------------------------------------------------|---------------------------------------------------------------|-----------------|----------|------------------|-------------|-----------------|------------|
| 1 Update Item Status |                                                                                                    | Confirmation #: test<br>Supplier Reference:<br>Comments: test |                 |          |                  |             |                 |            |
| 2 Review Line Items  |                                                                                                    |                                                               |                 |          |                  |             |                 |            |
|                      | Line #                                                                                              | Part # / Description                                          | Customer Part # | Туре     | Qty (Unit)       | Need By     | Unit Price      | Subtotal   |
|                      | 10                                                                                                  | 41.137.208                                                    | AM00400457      | Material | 100.000 (PC) (i) | 24 Jul 2023 | 1.45 EUR        | 145.00 EUR |
|                      | SCHOMMELRONDSEL VOOR SPANBOUT PLAN 29548                                                            |                                                               |                 |          |                  |             |                 |            |
|                      | Current Order Status:                                                                               |                                                               |                 |          |                  |             |                 |            |
|                      | 2 10 Confirmed With Changes (Comments: test; Confirmed Unit Price: 1.50 EUR )<br>90.000 Unconfirmed |                                                               | EUR)            |          |                  |             |                 |            |
|                      |                                                                                                    |                                                               |                 |          |                  |             | (3)             |            |
|                      |                                                                                                    |                                                               |                 |          |                  |             | Previou Submit  | Exit       |

- 1. Überprüfen Sie die Informationen der aktualisierten Einzelpositionen
- 2. Die der Preisänderung entsprechende Zeile Confirmed With Changes (Bestätigt mit Änderungen) wird angezeigt.
- 3. Klicken Sie auf **Submit (Senden)**, um die Preisänderung zu senden.

In diesem Fall werden für den Posten 90 Mengen als "unbestätigt" angezeigt. Unbestätigte Positionen gelten als nicht geliefert.

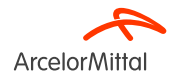

#### Purchase Order: 4002739515

| Create Order Confirmation   Create Ship Notice                                 | Create Invoice 🔻                            |                                                                                  |
|--------------------------------------------------------------------------------|---------------------------------------------|----------------------------------------------------------------------------------|
| Order Detail Order History                                                     |                                             |                                                                                  |
| From:<br>Customer<br>ArcelorMittal Belgium NV<br>Boulevard de l'Impératrice-66 | To:                                         | 1<br>Purchase Order<br>(Partially Confirmed)<br>4002739515<br>Amount: 337.00 FUR |
| 1000 Bruxelles<br>Belgium                                                      | Belgium<br>Phone: (<br>Fax: 092<br>Email: K | Track Order                                                                      |

- 1. Der Status Ihres Auftrags ist **aktualisiert**
- 2. Sie können diesen Status auf der Auftragsbelegseite oder in der Liste der Bestellungen im Widget Orders (Aufträge) einsehen.

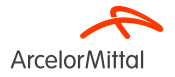

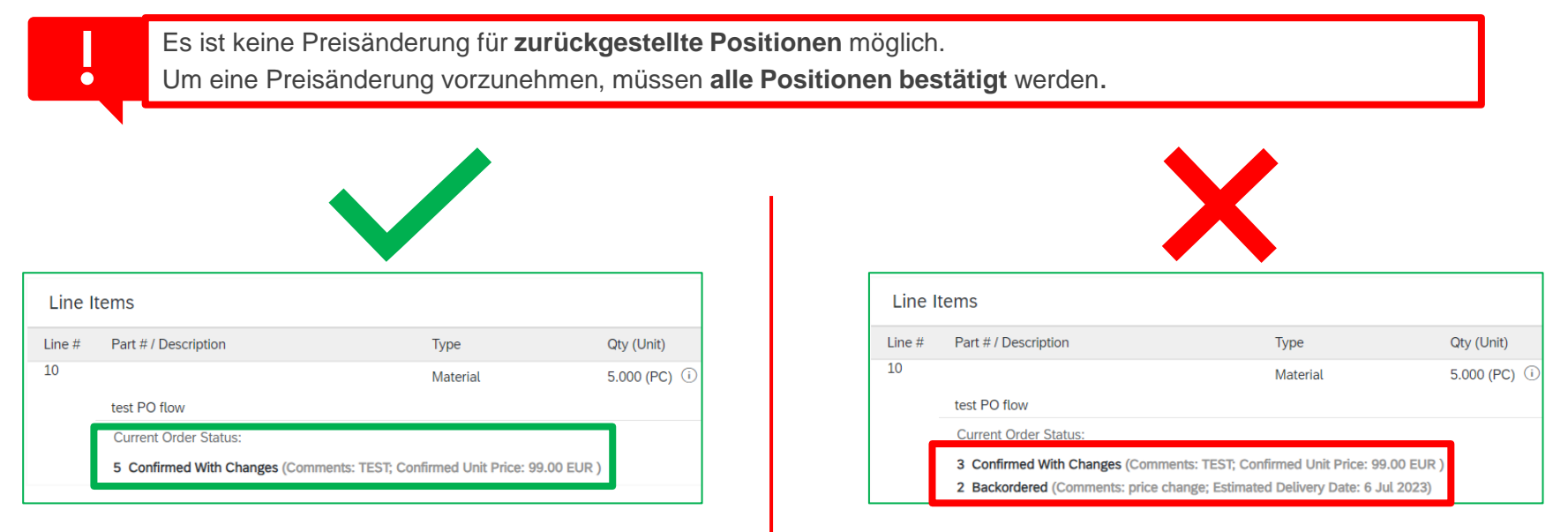

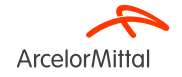

6. So wird eine Mengenänderung angefordert
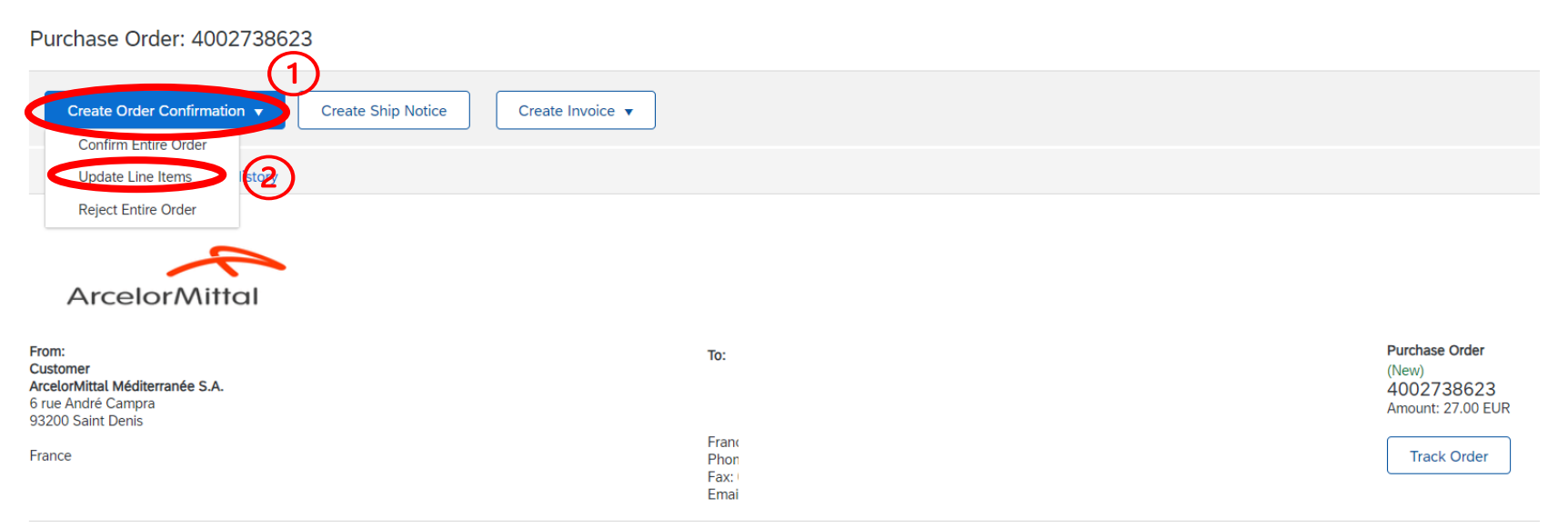

- 1. Um eine Mengenänderung anzufordern, wählen Sie auf der Bestellanzeige Create Order Confirmation (Auftragsbestätigung anlegen), um die folgenden Optionen aufzurufen:
  - a) Gesamten Auftrag bestätigen
  - b) Einzelposition aktualisieren
  - c) Gesamten Auftrag ablehnen
- 2. Wählen Sie Update Line Items (Einzelpositionen aktualisieren)

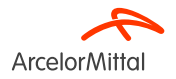

| Confirming PO            |                                                                                                    |
|--------------------------|----------------------------------------------------------------------------------------------------|
| 1 Update Item Status     | Order Confirmation Header                                                                                      |
| 2 Review<br>Confirmation | Confirmation #: OC for #002738623<br>Associated Purchase Order #: 4002738623<br>Customer: ArcelorMittal Europe |
|                          | Additional Information  A Please note only one unit price per line-item level can be processed                 |
|                          | Shipping and Tax Information                                                                                   |
|                          | 3 Comments: Qty                                                                                                |

In der Kopfzeile Positionsstatus aktualisieren:

- 1. Geben Sie die **Bestätigungsnummer** ein, um die Bestätigung zu identifizieren.
- 2. Geben Sie bei Bedarf ein **voraussichtliches Lieferdatum** ein. Das in der Kopfzeile des Auftrags angegebene Lieferdatum wird automatisch in jede Zeile der Auftragsbestätigung eingegeben.
- 3. Geben Sie einen Kommentar ein, um einen Grund für die Mengenänderung anzugeben.

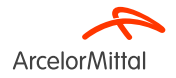

| Confirming PO        |              |                                                                                                    |                 |          |              |            | Previous Submit | Exit      |
|----------------------|--------------|----------------------------------------------------------------------------------------------------|-----------------|----------|--------------|------------|-----------------|-----------|
| 1 Update Item Status | $\mathbf{D}$ | Confirmation #: OC for 400273862:<br>Supplier Reference:<br>Est. Delivery Date: 6 Jul 2023<br>Comments: Oty | 3               |          |              |            |                 |           |
| Confirmation         | Line I       | tems                                                                                                    |                 |          |              |            |                 |           |
|                      | Line #       | Part # / Description                                                                                        | Customer Part # | Туре     | Qty (Unit)   | Need By    | Unit Price      | Subtotal  |
|                      | 10           |                                                                                                    | AM00299949      | Material | 3.000 (TO) i | 1 Aug 2023 | 9.00 EUR        | 27.00 EUR |
|                      | 6            | VAPEUR INDUSTRIELLE                                                                                         |                 |          |              |            |                 |           |
|                      | <b>E</b>     | Current Order Status:                                                                                       | 1               |          |              |            |                 |           |
|                      |              | 2 Confirmed With Comments (Comments<br>1.000 Unconfirmed                                                    |                 |          |              |            |                 |           |
|                      |              |                                                                                                    |                 |          |              |            | 3               | )         |
|                      |              |                                                                                                    |                 |          |              |            | Previous        | Exit      |

- 1. Geben Sie die aktualisierte Mengenänderung ein und bestätigen Sie im Feld **Confirm (Bestätigen).** Es ist wichtig, die restlichen Mengen **unbestätigt** zu belassen, um die Menge zu ändern
- 2. Klicken Sie auf Next (Weiter)

Wenn Sie das geschätzte Lieferdatum im vorherigen Schritt nicht eingegeben haben und auf "Weiter" klicken . Sie können das Datum noch bestätigen, indem Sie auf Details klicken.

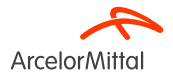

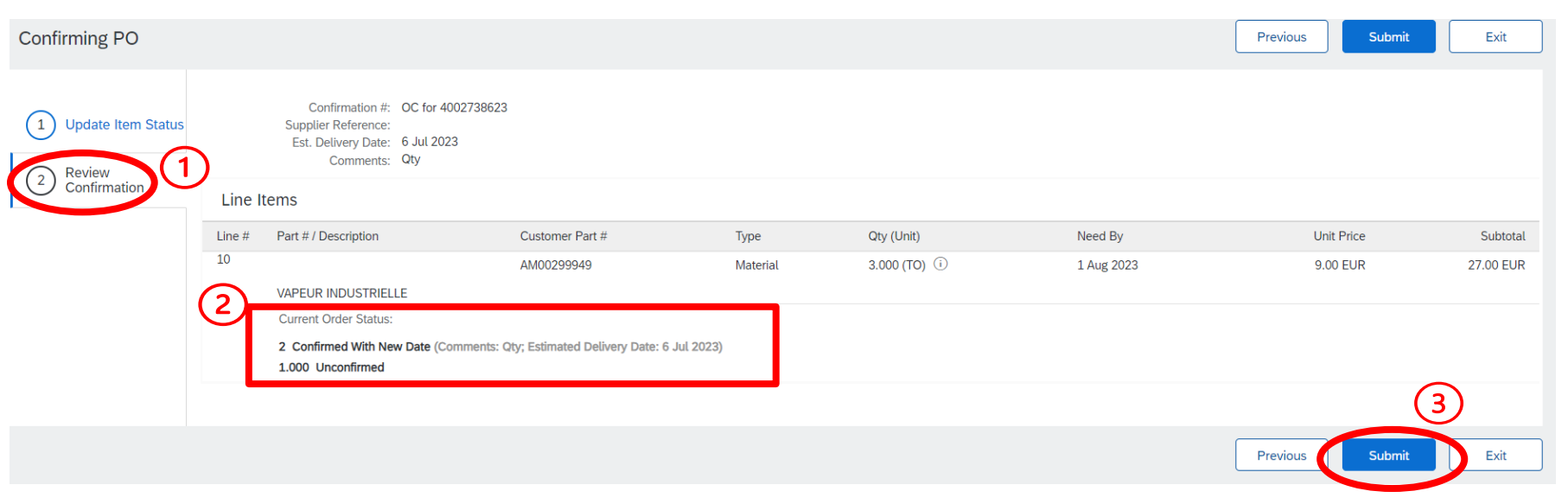

- 1. Überprüfen Sie die Informationen der aktualisierten Einzelpositionen
- 2. Es werden 2 Zeilen angezeigt:
  - a) 2 Positionen als Bestätigt mit neuem Datum entsprechend der neuen bestätigten Menge
  - b) 1 Unbestätigte Position
- 3. Klicken Sie auf Submit (Senden), um die bestätigte Menge zu senden

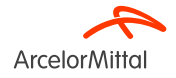

| Purchase Order: 4002/38623                                      |                                               |                                                                                           |
|-----------------------------------------------------------------|-----------------------------------------------|-------------------------------------------------------------------------------------------|
| Create Order Confirmation 🔻 Create Ship Notice Create Invoice 🔻 |                                               |                                                                                           |
| Order Detail Order History                                      |                                               |                                                                                           |
| France                                                          | To:<br>France<br>Phone:<br>Fax: 00<br>Fax: 01 | Purchase Order<br>(Partially Confirmed)<br>4002738623<br>Amount: 27.00 EUR<br>Track Order |

1. Der Status Ihres Auftrags ist aktualisiert

.

2. Sie können diesen Status auf der Auftragsbelegseite oder in der Liste der Bestellungen im Widget Orders (Aufträge) einsehen.

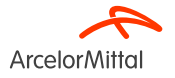

Purchase Order: 4002739585

| Create Order Confirmation  Caster hip Notice Create Invoice  Create Invoice                                                                             |                                   |                    | Ŧ                                                                               |
|----------------------------------------------------------------------------------------------------|-----------------------------------|--------------------|---------------------------------------------------------------------------------|
| Update Line Items                                                                                                    |                                   |                    |                                                                                 |
| Reject Entire Order                                                                                                    |                                   |                    |                                                                                 |
|                                                                                                    |                                   |                    |                                                                                 |
| Arcelor/Mittal                                                                                                    |                                   |                    |                                                                                 |
| From:                                                                                                    | То                                | x                  | Purchase Order                                                                  |
| Customer<br>ArcelorMittal Belgium NV                                                                                                    |                                   |                    | (Confirmed)<br>4002739585                                                       |
| Boulevard de l'Imperatrice-bo<br>1000 Bruxelles                                                                                                    |                                   |                    | Amount: 10.00 EUR                                                               |
| Belgium                                                                                                    | Be                                | elgium<br>hone:    | Track Order                                                                     |
|                                                                                                    | Fa                                | xx: 09.<br>mail: F |                                                                                 |
| Payment Terms 🕖<br>netto, 90d einde maand facturatie                                                                                                    |                                   |                    | Routing Status: Acknowledged<br>External Document Type: Normale bestelling (NB) |
| Comments<br>4002739585 - BEA0                                                                                                    |                                   |                    | Related Documents: TEST LI<br>TEST LI                                           |
| De algemene aankoopvoorwaarden die van toepassing zijn : GPC<br>U vindt de laatste versie op onze website: https://global-procurement.arcelormittal.com |                                   |                    |                                                                                 |
| Op de uitvoering van deze bestelling zijn toepasselijk, in de a View more »                                                                             |                                   |                    |                                                                                 |
| Contact Information<br>Supplier Address                                                                                                    | Purchasing Agent<br>Buyer contact |                    |                                                                                 |

- 1. Um eine Anderung des Lieferdatums anzufordern, wählen Sie auf der Auftragsanzeige **Create Order Confirmation** (Auftragsbestätigung anlegen), um die folgenden Optionen aufzurufen:
  - a) Gesamten Auftrag bestätigen
  - b) Einzelposition aktualisieren
  - c) Gesamten Auftrag ablehnen
- 2. Wählen Sie Update Line Items (Einzelpositionen aktualisieren)

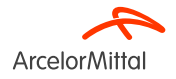

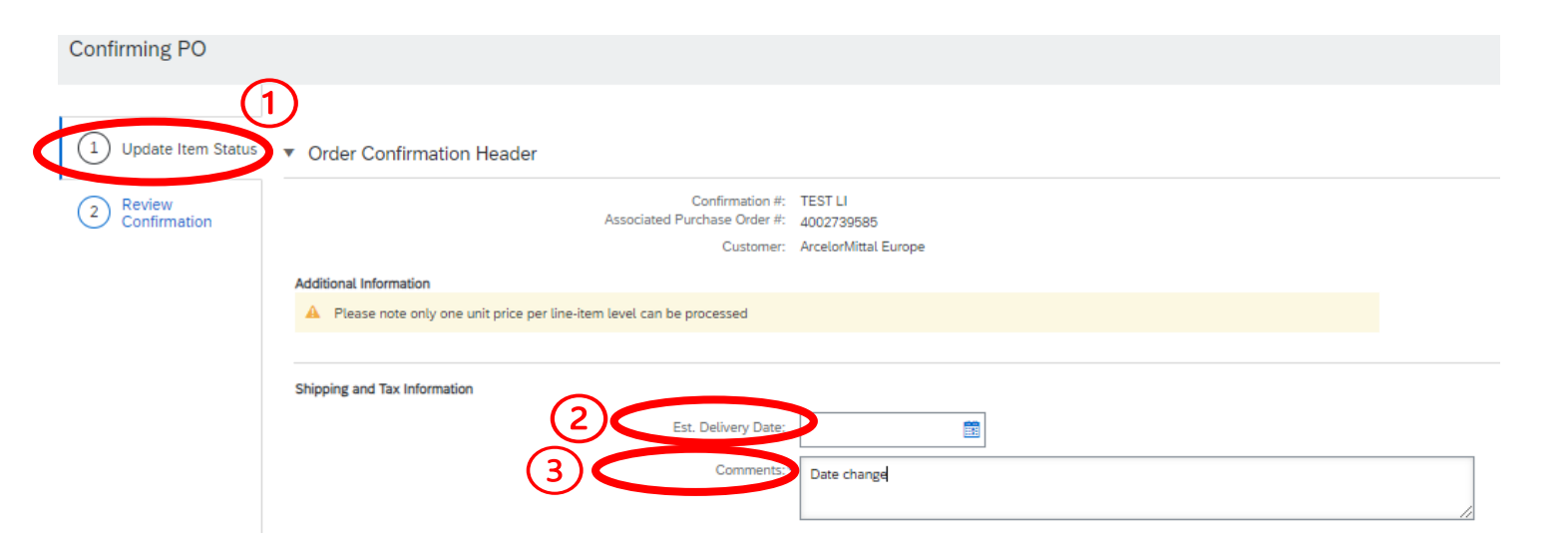

- 1. Unter **Update Item Status Header (Kopfzeile des Positionsstatus aktualisieren)** finden Sie die Informationen der vorherigen eingereichten Auftragsbestätigung.
- 2. Geben Sie bei Bedarf ein **voraussichtliches Lieferdatum** ein. Das in der Kopfzeile des Auftrags angegebene Lieferdatum wird automatisch in jede Zeile der Auftragsbestätigung eingegeben.
- 3. Geben Sie einen Kommentar ein, um einen Grund für die Aktualisierung der Änderung anzugeben

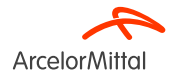

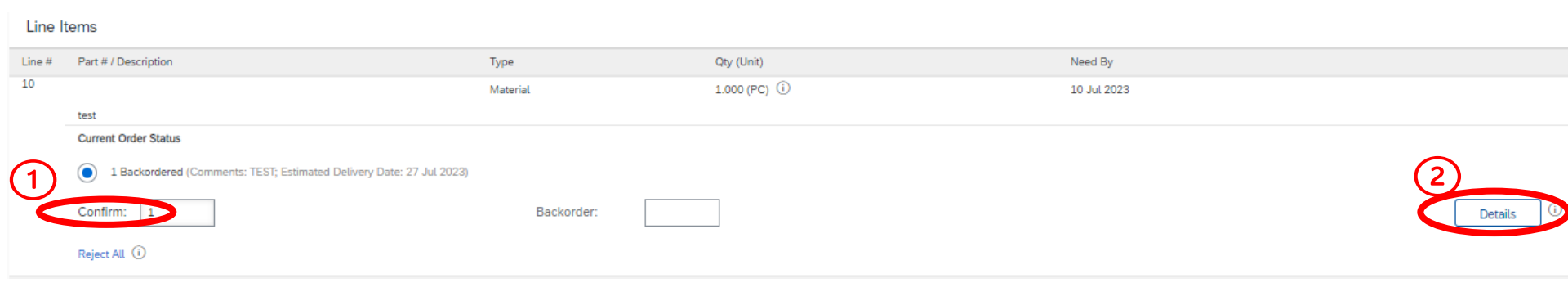

Wenn Sie im Abschnitt "Einzelpositionen" das Lieferdatum der Einzelpositionen ändern müssen:

- 1. Geben Sie im Feld **Confirm (Bestätigen)** die richtige zu bestätigende Menge ein
- 2. Klicken Sie auf Details

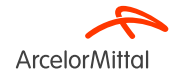

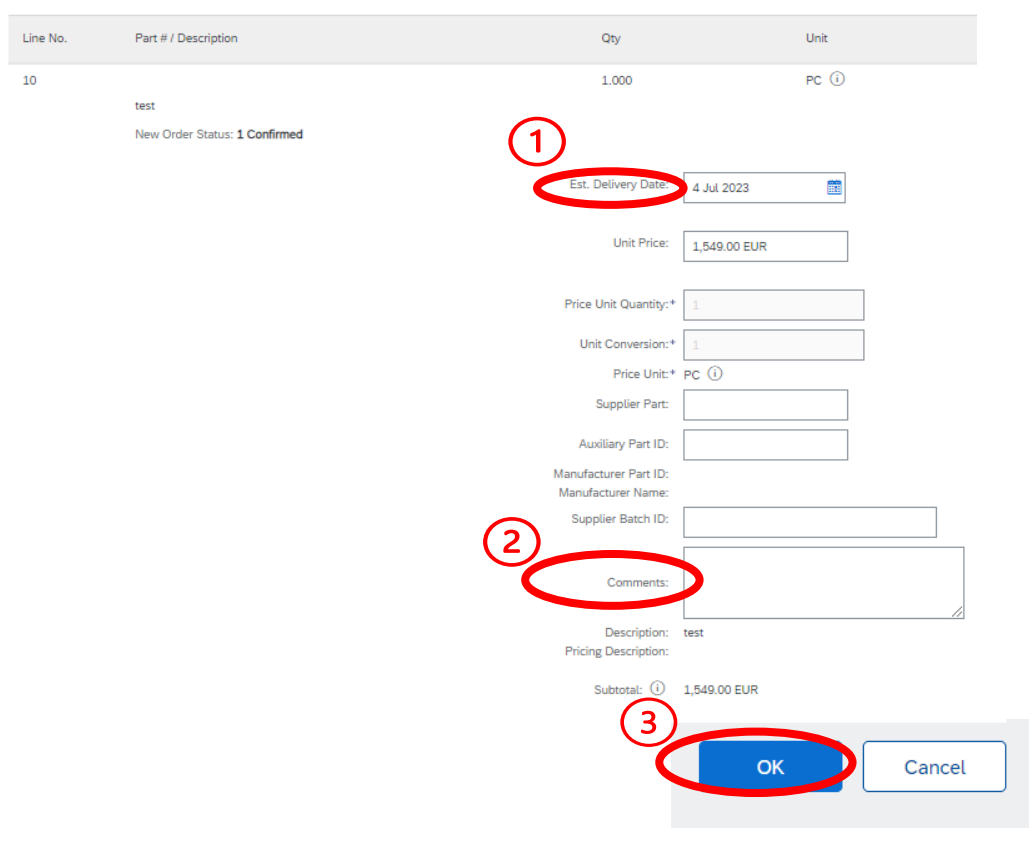

- 1. Geben Sie das neue Lieferdatum ein
- 2. Geben Sie im Feld **Comments (Kommentare)** einen Kommentar ein
- 3. Klicken Sie nach Abschluss auf **OK**, um zum Hauptbildschirm zurückzukehren

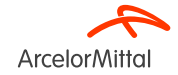

| Line It | tems                                   |                            |                         |             |              |              |
|---------|----------------------------------------|----------------------------|-------------------------|-------------|--------------|--------------|
| Line #  | Part # / Description                   | Туре                       | Qty (Unit)              | Need By     | Unit Price   | Subtotal     |
| 10      |                                        | Material                   | 1.000 (PC) (i)          | 10 Jul 2023 | 1,549.00 EUR | 1,549.00 EUR |
|         | test<br>Current Order Status           |                            |                         |             |              |              |
| $\leq$  | 1 Confirmed With New Date (Comments: I | Date change; Estimated Del | ivery Date: 4 Jul 2023) |             |              |              |
|         | Confirm:                               | Backorder:                 |                         |             | Details      |              |
|         | Reject All (i)                         |                            |                         |             |              |              |
| ц [     | Confirm All                            |                            |                         |             |              |              |
|         |                                        |                            |                         |             |              | (2)          |
|         |                                        |                            |                         |             | Exit         | Next         |

- 1. Im Abschnitt "Einzelposten" wird eine neue Zeile Confirmed With New Date (Mit neuem Datum bestätigt) entsprechend der Änderung des Lieferdatums im Current Order Status (Aktuellen Auftragsstatus) angezeigt.
- 2. Wenn alles in Ordnung ist, klicken Sie auf Next (Weiter)

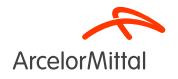

| Confirming PO        |             |                                                                         |                         |                         |             | Previous     | it Exit      |
|----------------------|-------------|-------------------------------------------------------------------------|-------------------------|-------------------------|-------------|--------------|--------------|
| 1 Update Item Status | D<br>Line I | Confirmation #: TEST LI<br>Supplier Reference:<br>Comments: Date change |                         |                         |             |              |              |
|                      | Line #      | Part # / Description                                                    | Туре                    | Qty (Unit)              | Need By     | Unit Price   | Subtotal     |
|                      | 10          |                                                                         | Material                | 1.000 (PC) (i)          | 10 Jul 2023 | 1,549.00 EUR | 1,549.00 EUR |
|                      |             | test                                                                    |                         |                         |             |              |              |
|                      | (2)         | Current Order Status:                                                   |                         |                         |             |              |              |
|                      | $\smile$    | 1 Confirmed With New Date (Comments: Da                                 | te change; Estimated De | livery Date: 4 Jul 2023 |             |              |              |
|                      |             |                                                                         |                         |                         |             | (3)          |              |
|                      |             |                                                                         |                         |                         |             | Previous     | it Exit      |

- 1. Überprüfen Sie die Informationen der aktualisierten Einzelpositionen
- 2. Es wird eine Zeile Mit neuem Datum bestätigt entsprechend der Änderung des Lieferdatums angezeigt.
- 3. Klicken Sie auf Submit (Senden)

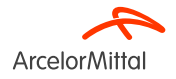

#### Purchase Order: 4002739515

| Create Order Confirmation 🔻 Create Ship Notice                                          | Create Invoice 🔻                          |                                                          |
|-----------------------------------------------------------------------------------------|-------------------------------------------|----------------------------------------------------------|
| Order Detail Order History                                                              |                                           |                                                          |
| ArcelorMittal                                                                           | 7-1                                       | 1<br>Purchase Order                                      |
| Customer<br>ArcelorMittal Belgium NV<br>Boulevard de l'Impératrice-66<br>1000 Bruxelles | 10:                                       | (Partially Contined)<br>4002739515<br>Amount: 337.00 EUR |
| Belgium                                                                                 | Belgium<br>Phone:<br>Fax: 09:<br>Email: # | Track Order                                              |

- 1. Der Status Ihres Auftrags ist **aktualisiert**
- 2. Sie können diesen Status auf der Auftragsbelegseite oder in der Liste der Aufträge im Widget Orders (Aufträge) einsehen.

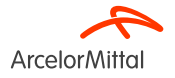

| Purchase Order: 4002738625                                                                      |                                     |                                                             |
|-------------------------------------------------------------------------------------------------|-------------------------------------|-------------------------------------------------------------|
| Create Order Confirmation  Create Ship Notice Create Invoice                                    |                                     |                                                             |
| Update Line Items (st2/)                                                                        |                                     |                                                             |
| Reject Entire Order                                                                             |                                     |                                                             |
| ArcelorMittal                                                                                   |                                     |                                                             |
| From:<br>Customer<br>ArcelorMittal Méditerranée S.A.<br>6 rue André Campra<br>93200 Saint Denis | To:                                 | Purchase Order<br>(New)<br>4002738625<br>Amount: 540.00 EUR |
| France                                                                                          | France<br>Phone<br>Fax: 0<br>Email: | Track Order                                                 |

- 1. Um 1 Position abzulehnen, wählen Sie in der Auftragsanzeige Create Order Confirmation (Auftragsbestätigung anlegen), um die folgenden Optionen aufzurufen:
  - a) Gesamten Auftrag bestätigen
  - b) Einzelposition aktualisieren
  - c) Gesamten Auftrag ablehnen
- 2. Wählen Sie Update Line Items (Einzelpositionen aktualisieren)

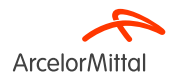

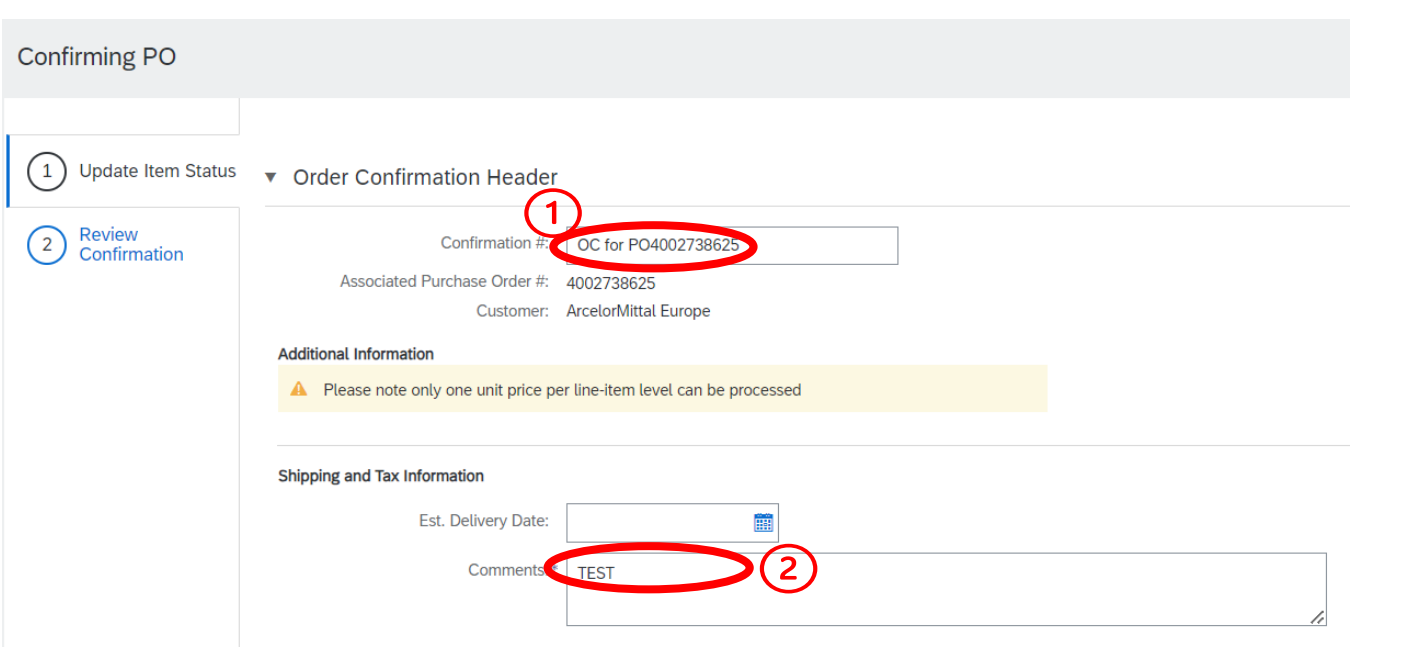

#### In der Kopfzeile Positionsstatus aktualisieren:

- 1. Geben Sie die Bestätigungsnummer ein, um die Bestätigung zu identifizieren
- 2. Geben Sie einen Kommentar ein

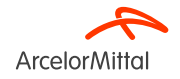

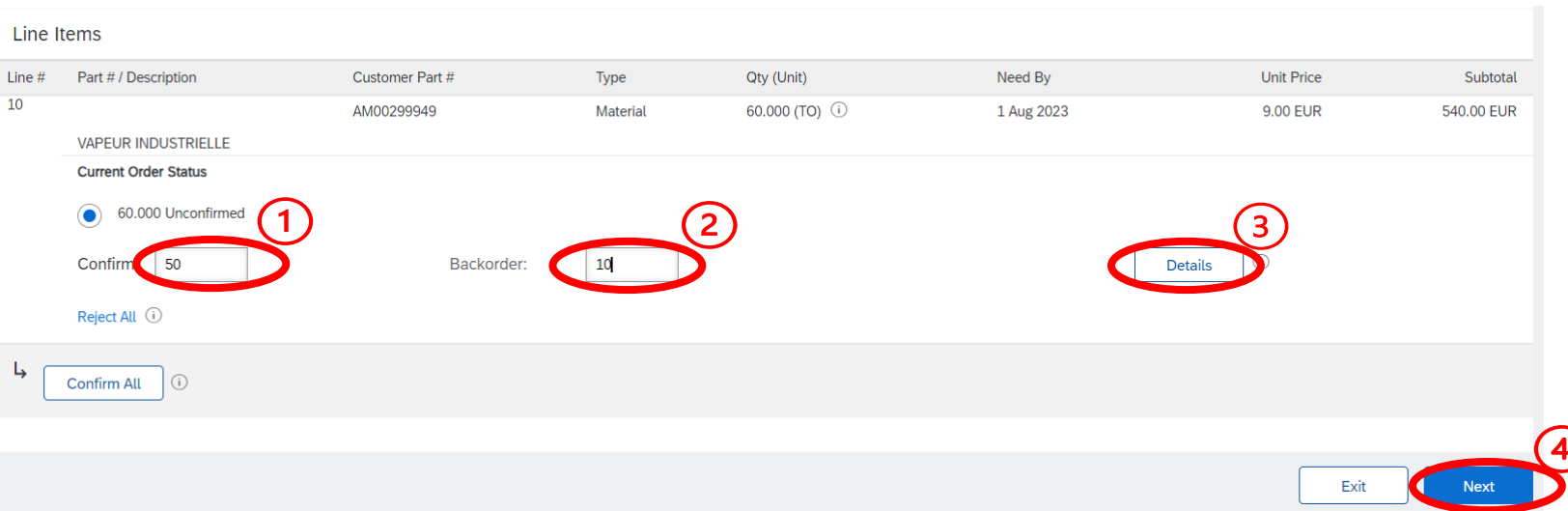

So splitten Sie im Abschnitt "Einzelpositionen" die Lieferung:

- 1. Geben Sie im Feld Confirm (Bestätigen) die richtige zu bestätigende Menge ein.
- 2. Geben Sie im Feld **Backorder (Zurückstellung) die richtige zurückzustellende Menge ein.** Im Abschnitt "Zurückstellen" können Sie die Menge auf einen späteren Zeitpunkt verschieben. Wenn die Position zu einem bestimmten Zeitpunkt beispielsweise nicht mehr auf Lager ist, kann die zu bestätigende Menge geändert und die Lieferung zurückgestellt werden.
- 3. Klicken Sie auf Details
- 4. Klicken Sie auf Next (Weiter)

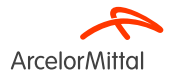

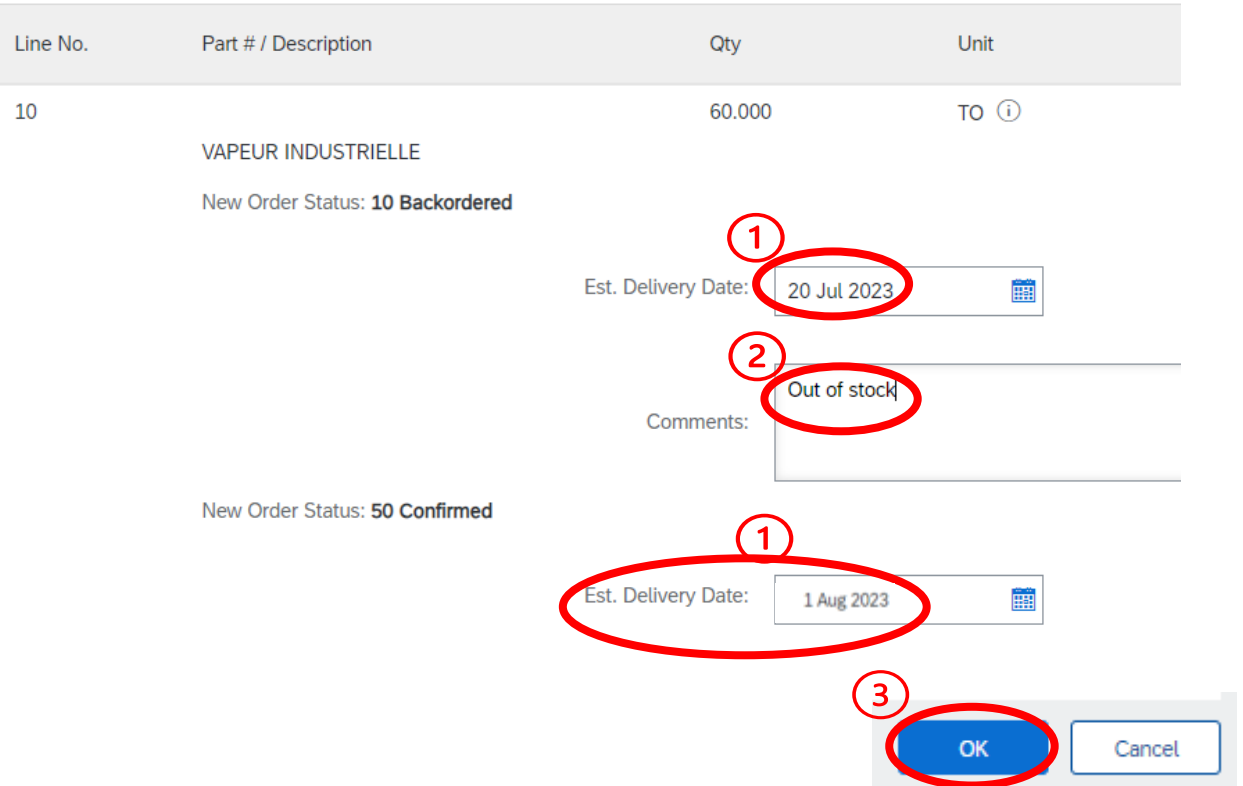

- 1. Geben Sie die **Liefertermine** für die zurückzustellende und die zu bestätigende Menge ein. Hier wird ein Teil der Lieferung auf den 20. Juli zurückgestellt. Bei der zu bestätigenden Menge wird das Lieferdatum aus der Bestellung übernommen.
- 2. Geben Sie im Feld **Comments** (Kommentare) einen Kommentar ein
- 3. Klicken Sie auf "OK"

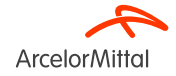

| Line It      | tems                             |                                       |                         |                                      |             |             |       |            |
|--------------|----------------------------------|---------------------------------------|-------------------------|--------------------------------------|-------------|-------------|-------|------------|
| Line #       | Part # / Description             | Customer Part #                       | Туре                    | Qty (Unit)                           | Need By     | Unit        | Price | Subtotal   |
| 10           |                                  | AM00299949                            | Material                | 60.000 (TO) (i)                      | 1 Aug 2023  | 9.00        | ) EUR | 540.00 EUR |
|              | VAPEUR INDUSTRIELLE              |                                       |                         |                                      |             |             |       |            |
| $\bigcirc$   | Current Order Status             |                                       |                         |                                      |             |             |       |            |
| ( <b>1</b> ) | 50 Confirmed With Comments (C    | omments: TEST; Estimated Delivery     | / Date: 1 Aug 2023 · de | faulted from Requested Delivery Date | e in order) |             |       |            |
| $\sim$       |                                  |                                       |                         |                                      |             |             |       |            |
| (2)          | 10 Backordered (Comments: Out of | stock; Estimated Delivery Date: 20 Ju | t 2023)                 |                                      |             |             |       |            |
| Ŭ            | Confirm:                         | Backorder:                            |                         |                                      |             | Details (i) |       |            |
|              | Reject All (i)                   |                                       |                         |                                      |             |             |       |            |
| 4            | Confirm All                      |                                       |                         |                                      |             |             |       |            |
|              |                                  |                                       |                         |                                      |             |             |       | $\bigcirc$ |
|              |                                  |                                       |                         |                                      |             |             |       | 3          |
|              |                                  |                                       |                         |                                      |             |             | Exit  | Next       |

- 1. Im Abschnitt "Einzelpositionen" werden 2 Zeilen im Status "Current Order" (Aktueller Auftragsstatus) angezeigt.
  - a) Confirmed With New Date (Mit neuem Datum bestätigt) entsprechend der neuen bestätigten Menge
  - b) Backordered (zurückgestellt) für die später zu liefernde Menge
- Dieser neue Aktuelle Auftragsstatus wird mit den aktualisierten Lieferinformationen und Mengen angezeigt: 50 Positionen werden am 1. August und 10 Positionen am 20. Juli geliefert
- 3. Wählen Sie diese Zeile, wenn alles in Ordnung ist, und klicken Sie auf Next (Weiter)

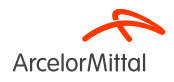

| Confirming PO            |                                     |                                                                    |                                                                                         |                                         |                                   |            | Previous Submit | Exit       |
|--------------------------|-------------------------------------|--------------------------------------------------------------------|-----------------------------------------------------------------------------------------|-----------------------------------------|-----------------------------------|------------|-----------------|------------|
| 1 Update Item Status     |                                     | Confirmation #: OC for PC<br>Supplier Reference:<br>Comments: TEST | 94002738625                                                                             |                                         |                                   |            |                 |            |
| 2 Review<br>Confirmation | Line                                | Items                                                              |                                                                                         |                                         |                                   |            |                 |            |
|                          | Line #                              | Part # / Description                                               | Customer Part #                                                                         | Туре                                    | Qty (Unit)                        | Need By    | Unit Price      | Subtotal   |
|                          | 10                                  |                                                                    | AM00299949                                                                              | Material                                | 60.000 (TO) (i)                   | 1 Aug 2023 | 9.00 EUR        | 540.00 EUR |
|                          | $\bigcirc$                          | VAPEUR INDUSTRIELLE                                                |                                                                                         |                                         |                                   |            |                 |            |
|                          | $\mathbf{\nabla}_{\mathbf{\Gamma}}$ | Current Order Status:                                              |                                                                                         |                                         |                                   |            |                 |            |
|                          |                                     | 50 Confirmed With Comments (Co<br>10 Backordered (Comments: Ou     | omments: TEST; Estimated Delivery Date: 1<br>t of stock; Estimated Delivery Date: 20 Ju | LAug 2023 - defaulted from F<br>L 2023) | Requested Delivery Date in order) |            |                 |            |
|                          |                                     |                                                                    |                                                                                         |                                         |                                   |            | 2               |            |
|                          |                                     |                                                                    |                                                                                         |                                         |                                   |            | Previous        | Exit       |

- 1. Überprüfen Sie die Informationen der aktualisierten Einzelpositionen
- 2. Klicken Sie auf Submit (Senden), um die bestätigten und zurückgestellten Mengen zu senden

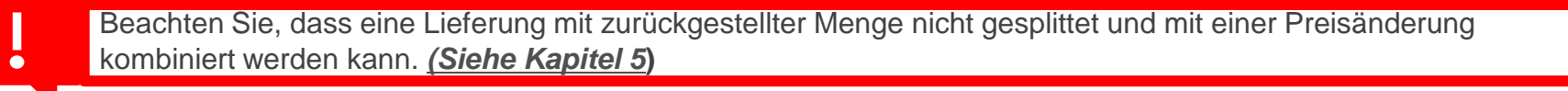

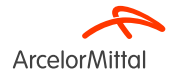

Purchase Order: 4002738625

| Create Order Confirmation 🔻                                                                     | Create Invoice 🔻                      |                                                                                  |
|-------------------------------------------------------------------------------------------------|---------------------------------------|----------------------------------------------------------------------------------|
| Order Detail Order History                                                                      |                                       |                                                                                  |
| From:<br>Customer<br>ArcelorMittal Méditerranée S.A.<br>6 rue André Campra<br>93200 Saint Denis | To:                                   | 1<br>Purchase Order<br>(Partially Confirmed)<br>4002738625<br>Amount: 540.00 EUP |
| France                                                                                          | France<br>Phone:<br>Fax: 0(<br>Email: | Track Order                                                                      |

- 1. Der Status Ihres Auftrags ist **aktualisiert**
- 2. Sie können diesen Status auf der Auftragsbelegseite oder in der Liste der Bestellungen im Widget Orders (Aufträge) einsehen.

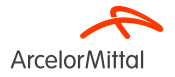

9.a. Schwerpunkt auf Dienstleistungen: So wird eine Mengenänderung angefordert

#### 9.a. Schwerpunkt auf Dienstleistungen: So wird eine Mengenänderung angefordert

- Um eine Menge für eine Dienstleistungsbestellung zu ändern, müssen Sie:
- 1. die zu ändernde aktualisierte Menge bestätigen
- 2. die restlichen Mengen unbestätigt lassen
- 3. Folgen Sie dann dem in *Kapitel 6 "So wird eine Mengenänderung angefordert"* beschriebenen Verfahren.

Wenn ich als Lieferant 4 von 7 Einheiten bestätige, dann fallen auf die Dienstleistung nur 4 Einheiten. Die restlichen Mengen können nachträglich nicht in der gleichen Auftragsversion bestätigt werden.

| Line Items |                               |                 |         |            |            |            |            |
|------------|-------------------------------|-----------------|---------|------------|------------|------------|------------|
| Line #     | Part # / Description          | Customer Part # | Туре    | Qty (Unit) | Need By    | Unit Price | Subtotal   |
| ▼ 10       |                               |                 | Service |            | 5 Sep 2023 |            | 249.03 EUR |
|            | TEST 10                       |                 |         |            |            |            |            |
| 10.10      |                               | 348             |         | (OPE) (i)  |            | 33.80 EUR  | 236.60 EUR |
|            | IMPRIME AUTORISATION DE TRAVA | IL X200 Q5      |         |            |            |            |            |
|            | Current Order Status          |                 |         |            |            |            |            |
| (1         | 7.000 Unconfirmed             |                 |         |            |            |            |            |
|            | Confirm: 4                    | A               | eject:  |            | Details    |            |            |

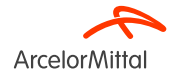

#### 9.a. Schwerpunkt auf Dienstleistungen: So wird eine Mengenänderung angefordert

| !          | Bei einem Dienstleistungsauftrag ist es nicht möglich, einen <b>Teil einer Einzelpositionsmenge</b> abzulehnen.<br>Wenn eine Einzelpositionsmenge abgelehnt wird, <b>muss die gesamte Einzelpositionsmenge abgelehnt werden</b> . |                 |           |   |            |                         |                 |           |
|------------|----------------------------------------------------------------------------------------------------|-----------------|-----------|---|------------|-------------------------|-----------------|-----------|
|            |                                                                                                    |                 |           |   |            |                         |                 |           |
|            |                                                                                                    |                 |           |   |            |                         | X               |           |
| Line Items |                                                                                                    | •               |           |   | Line Items | <b>_</b>                |                 |           |
| Line #     | Part # / Description                                                                                                    | Customer Part # | Туре      |   | Line #     | Part # / Description    | Customer Part # | Туре      |
| ▼ 10       |                                                                                                    |                 | Service   |   | ▼ 10       |                         |                 | Service   |
|            | TEST 10                                                                                                    |                 |           |   |            | TEST 10                 |                 |           |
| 10         | .10                                                                                                    | 3489017         | Service   | - | 10.10      |                         | 3489017         | Service   |
|            | IMPRIME AUTORISATION DE                                                                                                    | TRAVAIL X200 Q5 |           |   |            | IMPRIME AUTORISATION DE | TRAVAIL X200 Q5 |           |
|            | Current Order Status                                                                                                    |                 |           |   |            | Current Order Status    |                 |           |
|            | <ul> <li>7.000 Unconfirmed</li> </ul>                                                                                                    |                 |           |   |            | 7.000 Unconfirmed       |                 |           |
|            | Confirm:                                                                                                    | •               | Reject: 7 |   |            | Confirm:                | C               | Reject: 4 |
|            |                                                                                                    |                 |           |   |            |                         |                 |           |

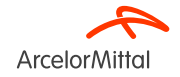

9.b. Schwerpunkt auf Dienstleistungen: So wird das Lieferdatum geändert

#### 9.b. Schwerpunkt auf Dienstleistungen: So wird das Lieferdatum geändert

Um das Lieferdatum eines Dienstleistungsauftrags zu ändern, gibt es folgende 3 Möglichkeiten:

- 1. Ändern des Lieferdatums auf Kopfzeilenebene über Einzelpositionen aktualisieren
- 2. Ändern des Lieferdatums auf Kopfzeilenebene über Vollständigen Auftrag bestätigen
- 3. Ändern des Lieferdatums auf Einzelpositionsebene über Einzelposition aktualisieren

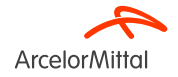

#### 9.b. Schwerpunkt auf Dienstleistungen: So ändern Sie das Lieferdatum über "Einzelposition aktualisieren"

Purchase Order: 4002739627 1 Create Order Confirmation 🔻 Create Invoice Confirm Entire Order 2 Update Line Items listory Reject Entire Order **Arcelor**Mittal Purchase Order From: Te Customer (New) ArcelorMittal France 4002739627 6 rue André Campra Amount: 564.66 EUR 93200 Saint Denis France France Phone: Fax: 00 Email:

- 1. Um das Lieferdatum eines Dienstleistungsauftrags zu ändern, wählen Sie auf der Auftragsanzeige Create Order Confirmation (Auftragsbestätigung anlegen), um die folgenden Optionen aufzurufen:
  - a) Gesamten Auftrag bestätigen
  - b) Einzelposition aktualisieren
  - c) Gesamten Auftrag ablehnen
- 2. Klicken Sie auf Update Line Items (Einzelpositionen aktualisieren)

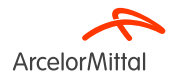

#### 9.b. Schwerpunkt auf Dienstleistungen: So ändern Sie das Lieferdatum über "Einzelpositionen aktualisieren"

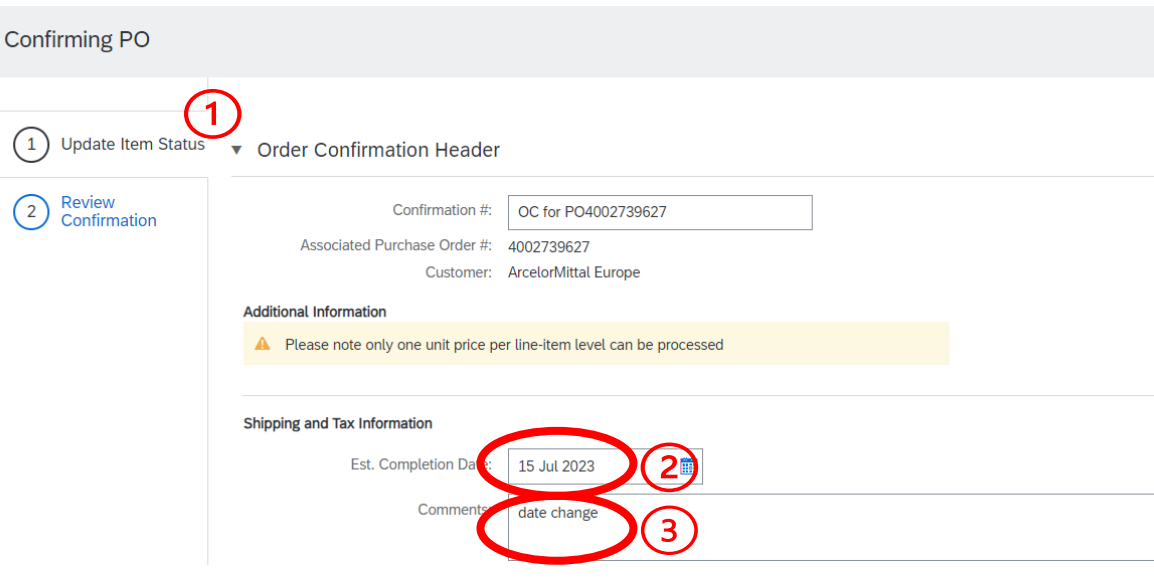

- Unter Update Item Status Header (Kopfzeile des Positionsstatus aktualisieren) finden Sie die Informationen der vorherigen eingereichten Auftragsbestätigung.
- Geben Sie ein geschätztes
   Fertigstellungsdatum ein. Bei einem
   Dienstleistungsauftrag entspricht dies dem
   Enddatum der Dienstleistung. Beachten Sie,
   dass dieses Datum auf Positionsebene
   eingegeben werden kann.
- 3. Geben Sie einen **Kommentar** ein, um einen Grund für die Aktualisierung der Terminänderung anzugeben
- Befolgen Sie das in <u>Kapitel 7 "So wird das</u> <u>Lieferdatum geändert"</u> beschriebene Verfahren

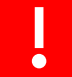

Das geänderte Lieferdatum **gilt für alle im Auftrag aufgeführten Dienstleistungspositionen** Für alle Dienstleistungspositionen gilt **dasselbe Lieferdatum** 

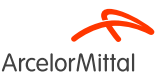

# 9.b. Schwerpunkt auf Dienstleistungen: So ändern Sie das Lieferdatum über "Gesamten Auftrag bestätigen"

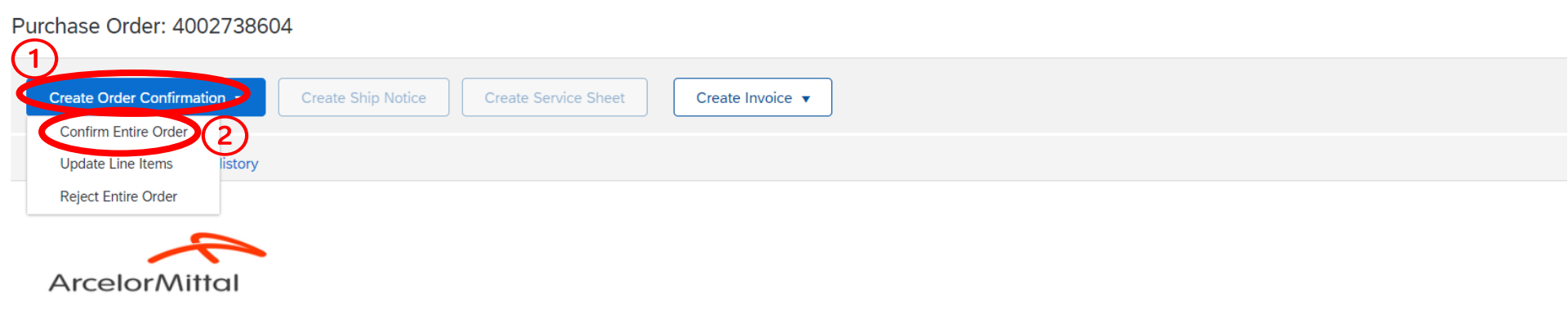

- 1. Um das Lieferdatum eines Dienstleistungsauftrags zu ändern, wählen Sie auf der Auftragsanzeige **Create Order Confirmation** (Auftragsbestätigung anlegen), um die folgenden Optionen aufzurufen:
  - a) Gesamten Auftrag bestätigen
  - b) Einzelposition aktualisieren
  - c) Gesamten Auftrag ablehnen
- 2. Klicken Sie auf Confirm Entire Order (Gesamten Auftrag bestätigen)

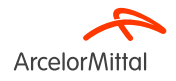

# 9.b. Schwerpunkt auf Dienstleistungen: So ändern Sie das Lieferdatum über "Gesamten Auftrag bestätigen"

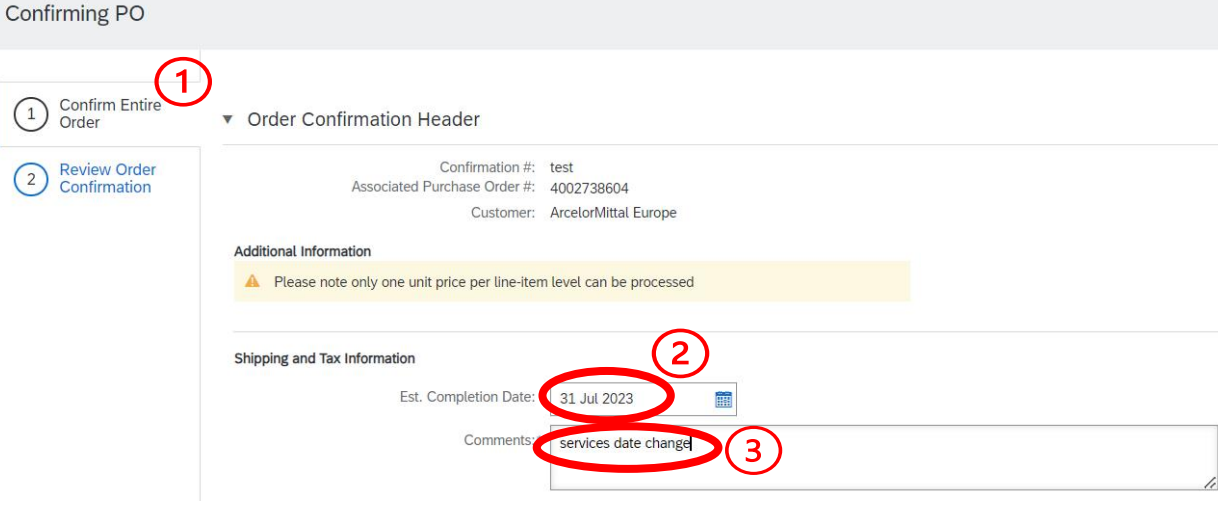

- Unter Confirm Entire Order Header (Gesamte Auftragskopfzeile bestätigen) finden Sie die Informationen der vorherigen eingereichten Auftragsbestätigung.
- Geben Sie ein geschätztes
   Fertigstellungsdatum ein. Bei einem
   Dienstleistungsauftrag entspricht dies dem
   Enddatum der Dienstleistung. Beachten Sie,
   dass dieses Datum auf Positionsebene
   eingegeben werden kann.
- 3. Geben Sie einen **Kommentar** ein, um einen Grund für die Aktualisierung der Terminänderung anzugeben
- 4. Befolgen Sie das in <u>Kapitel 7 "So wird das</u> <u>Lieferdatum geändert"</u> beschriebene Verfahren

Das geänderte Lieferdatum **gilt für alle im Auftrag aufgeführten Dienstleistungspositionen** Für alle Dienstleistungspositionen gilt **dasselbe Lieferdatum** 

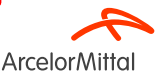

### 9.b. Schwerpunkt auf Dienstleistungen: So ändern Sie das Lieferdatum auf Positionsebene

Purchase Order: 4002738598

| 1<br>Create Or        | der Confirmation  | Create Ship Notice | Create Service Sheet | Create Invoice 🔻 |  |
|-----------------------|-------------------|--------------------|----------------------|------------------|--|
| 2 Confirm             | Entire Order      |                    |                      |                  |  |
| Update L<br>Reject Er | ine Items listory |                    |                      |                  |  |

From: Customer ArcelorMittal Méditerranée S.A. 6 rue André Campra 93200 Saint Denis

19/07/2023

Vertraulich

**Arcelor**Mittal

- Um das Lieferdatum eines Dienstleistungsauftrags auf Positionsebene zu ändern, wählen Sie auf der Auftragsanzeige Create Order Confirmation (Auftragsbestätigung anlegen), um die folgenden Optionen aufzurufen:
  - a) Gesamten Auftrag bestätigen
  - b) Einzelposition aktualisieren
  - c) Gesamten Auftrag ablehnen
- 2. Klicken Sie auf Update Line Items (Einzelpositionen aktualisieren)

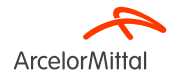

# 9.b. Schwerpunkt auf Dienstleistungen: So ändern Sie das Lieferdatum auf Positionsebene

| Line Items |                             |                 |         |                 |             |
|------------|-----------------------------|-----------------|---------|-----------------|-------------|
| Line #     | Part # / Description        | Customer Part # | Туре    | Qty (Unit)      | Need By     |
| ▼ 20       |                             |                 | Service |                 | 31 Jul 2023 |
|            | test 20                     |                 |         |                 |             |
| 20.10      | >                           | 3436624         | Service | 3.000 (OPE) (i) |             |
|            | FICHE INSPECTION CHARIOT EL | EVATEUR 21-17   |         |                 |             |
|            | Current Order Status        |                 |         |                 | ~           |
|            |                             |                 |         |                 | (2)         |
|            | Confirm: 3                  |                 | Reject: |                 | Details     |
| 20.20      |                             | 3424204         | Service | 7.000 (OPE) (i) |             |
|            | FICHE ACCOMPAGNEMENT LAM    | IE INFERIEUR    |         |                 |             |
|            | Current Order Status        |                 |         |                 | $\sim$      |
|            |                             |                 |         |                 | (2)         |
|            | Confirm: 1                  |                 | Reject: |                 | Details     |

Im Abschnitt "Einzelpositionen" auf Unterpositionsebene:

- 1. Geben Sie im Feld **Confirm (Bestätigen)** die richtige zu bestätigende Menge ein
- 2. Klicken Sie auf Details

Um das Lieferdatum einer Position zu ändern, ist es zwingend erforderlich, **das Datum aller Unterpositionen** derselben Position zu ändern und für jede Unterposition das gleiche Lieferdatum einzugeben

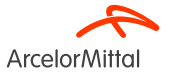

# 9.b. Schwerpunkt auf Dienstleistungen: So ändern Sie das Lieferdatum auf Positionsebene

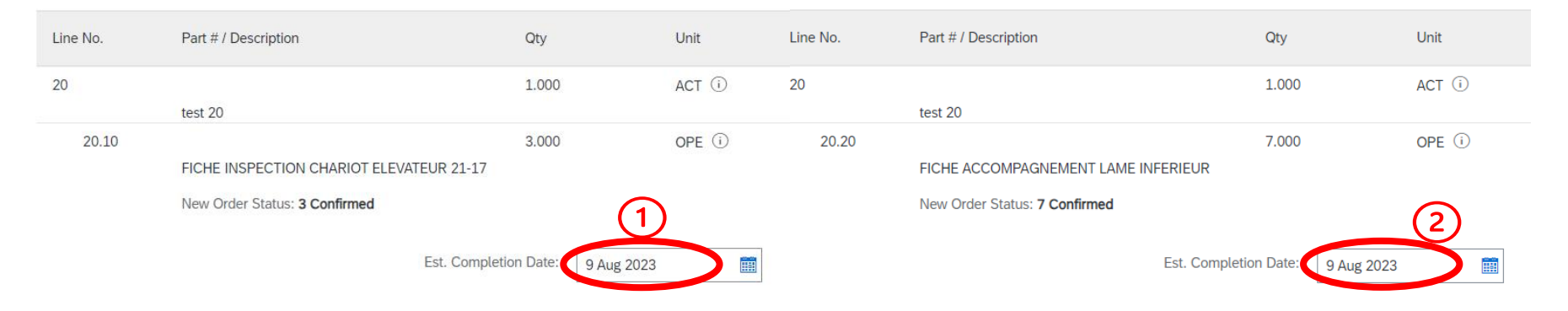

- 1. Geben Sie die neuen identischen Liefertermine für beide Unterpositionen derselben Position ein
- 2. Befolgen Sie dann das in Kapitel 7 So ändern Sie das Lieferdatum beschriebene Verfahren

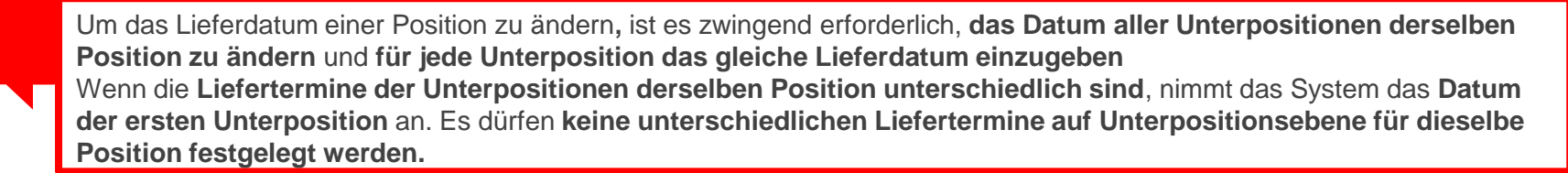

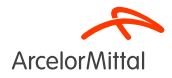

**9.c. Schwerpunkt auf Dienstleistungen: So wird eine Preisänderung angefordert** 

### 9.c. Schwerpunkt auf Dienstleistungen: So wird eine Preisänderung angefordert

| Purchase Order: 4002739575                                                                       | 5                                       |                  |                                                             |
|--------------------------------------------------------------------------------------------------|-----------------------------------------|------------------|-------------------------------------------------------------|
| Create Order Confirmation                                                                        | Create Ship Notice Create Service Sheet | Create Invoice 🔻 |                                                             |
| Reject Entire Order                                                                              |                                         |                  |                                                             |
| ArcelorMittal                                                                                    |                                         |                  |                                                             |
| From:<br>Customer<br>ArcelorMittal Belgium NV<br>Boulevard de l'Impératrice-66<br>1000 Bruxelles |                                         | To:              | Purchase Order<br>(New)<br>4002739575<br>Amount: 100.00 EUR |
| Belgium                                                                                          |                                         |                  |                                                             |

- 1. Um eine Preisänderung für einen Dienstleistungsauftrag anzufordern, wählen Sie auf der Auftragsanzeige **Create Order Confirmation (Auftragsbestätigung anlegen)**, um die folgenden Optionen aufzurufen:
  - a) Gesamten Auftrag bestätigen
  - b) Einzelposition aktualisieren
  - c) Gesamten Auftrag ablehnen
- 2. Klicken Sie auf Update Line Items (Einzelpositionen aktualisieren)

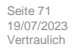

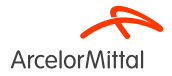

#### 9.c. Schwerpunkt auf Dienstleistungen: So wird eine Preisänderung angefordert

| E E        | Das Verfahren zur Preisänderung eines Dienstleistungsauftrags entspricht dem Verfahren zur Änderung einer Materialbestellung, jedoch auf Unterpositionsebene. |                       |         |                 |            |  |
|------------|----------------------------------------------------------------------------------------------------|-----------------------|---------|-----------------|------------|--|
| Line Items |                                                                                                    |                       |         |                 |            |  |
| Line #     |                                                                                                    | Part # / Description  | Туре    | Qty (Unit)      | Need By    |  |
| ▼ 10       |                                                                                                    |                       | Service |                 | 1 Sep 2023 |  |
|            |                                                                                                    | test RFQ and offer    |         |                 |            |  |
|            | 10.10                                                                                                    |                       | Service | 1.000 (ACT) (i) |            |  |
|            |                                                                                                    | test create PO direct |         |                 |            |  |
|            |                                                                                                    | Current Order Status  |         |                 |            |  |
|            | 1                                                                                                    | 1.000 Unconfirmed     |         |                 | 2          |  |
|            |                                                                                                    | Confirm: 1            |         | Reject:         | Details    |  |

Im Abschnitt "Einzelpositionen":

- 1. Geben Sie die aktualisierte zu bestätigende Menge im Feld Confirm (Bestätigen) in der Unterpositionszeile ein
- 2. Klicken Sie auf Details

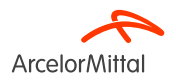
#### 9.c. Schwerpunkt auf Dienstleistungen: So wird eine Preisänderung angefordert

| e No. | Part # / Description  | Qty                     | Unit    | Need By    |                                                                 |
|-------|-----------------------|-------------------------|---------|------------|-----------------------------------------------------------------|
|       | tost PEO and offer    | 1.000                   | ACT (i) | 1 Sep 2023 |                                                                 |
| .0    | נפגר תרעי מות טוופו   | 1.000                   | ACT (i) |            |                                                                 |
|       | test create PO direct |                         |         |            |                                                                 |
|       |                       | t. Completion Date      |         |            | Im Abschnitt <b>Details</b> :                                   |
|       | (2)                   | Unit Price: 110.0       | 0 EUR   |            | 1. Geben Sie bei Bedarf ein voraussichtliches Lieferdatum ei    |
|       | •                     | Price Unit Quantity:* 1 |         |            | 2. Geben Sie den aktualisierten Preis im Feld Unit Price (Stücl |
|       |                       | Unit Conversion:* 1     |         |            |                                                                 |
|       |                       | Price Unit:* ACT        | D       |            | 3. Geben Sie im Feid <b>Comments (Kommentare)</b> einen Komme   |
|       |                       | Supplier Part:          |         |            |                                                                 |
|       |                       | Auxiliary Part ID:      |         |            | Der Rest des Verfahrens entspricht der Anforderung auf Preisä   |
|       | M                     | anufacturer Part ID:    |         |            | für Materialbestellung. <u>(Siehe Kapitel 5)</u>                |

## **10. Schwerpunkt auf Rahmenaufträge**

### **10. Schwerpunkt auf Rahmenaufträge**

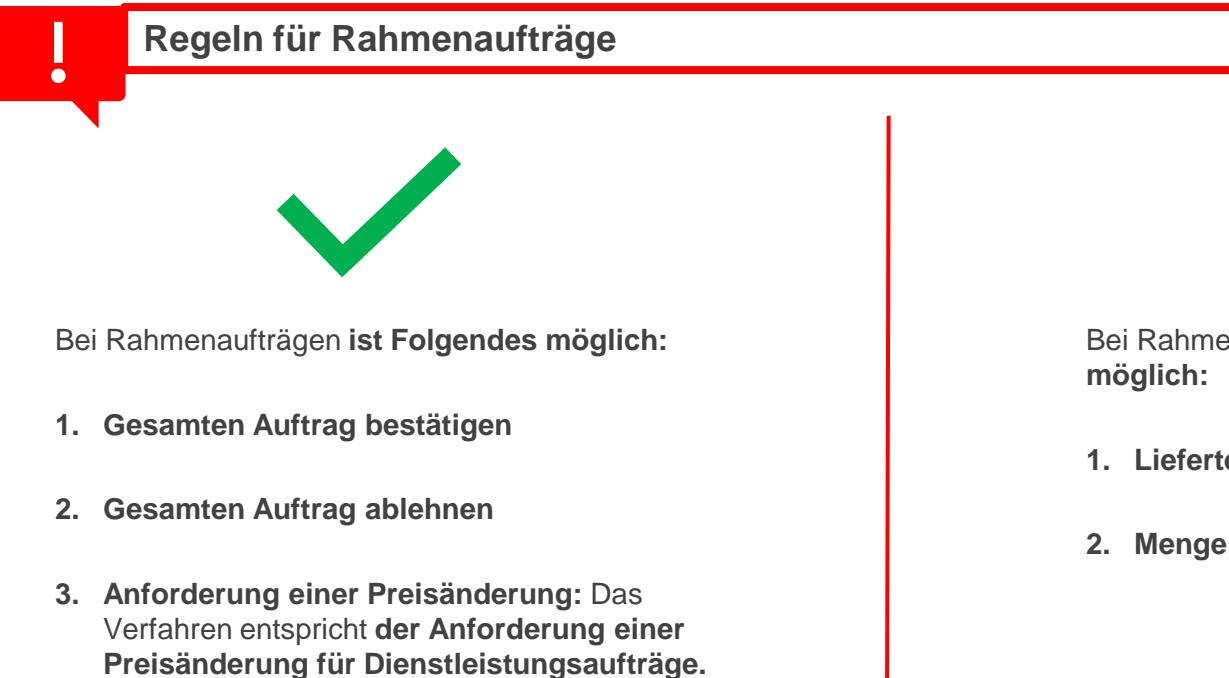

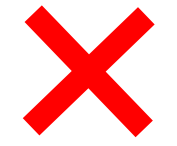

Bei Rahmenaufträgen ist Folgendes nicht

- 1. Liefertermin ändern
- 2. Menge ändern

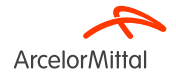

(Siehe Kapitel 9.c)

11. Geschäftsregeln bezüglich Auftragsbestätigungen von ArcelorMittal 11. Geschäftsregeln bezüglich Auftragsbestätigungen von ArcelorMittal

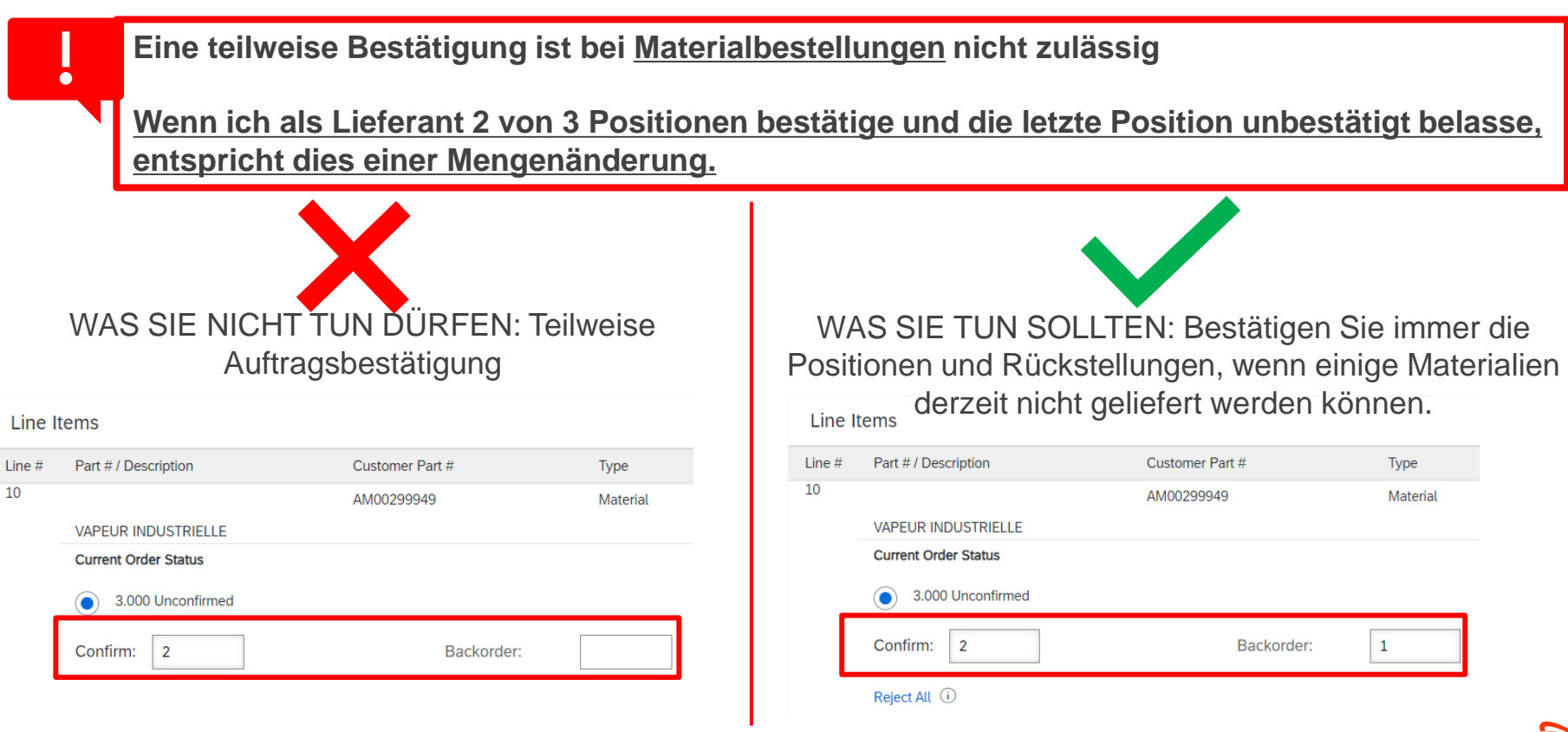

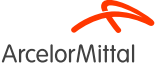

#### 11. Geschäftsregeln bezüglich Auftragsbestätigungen von ArcelorMittal

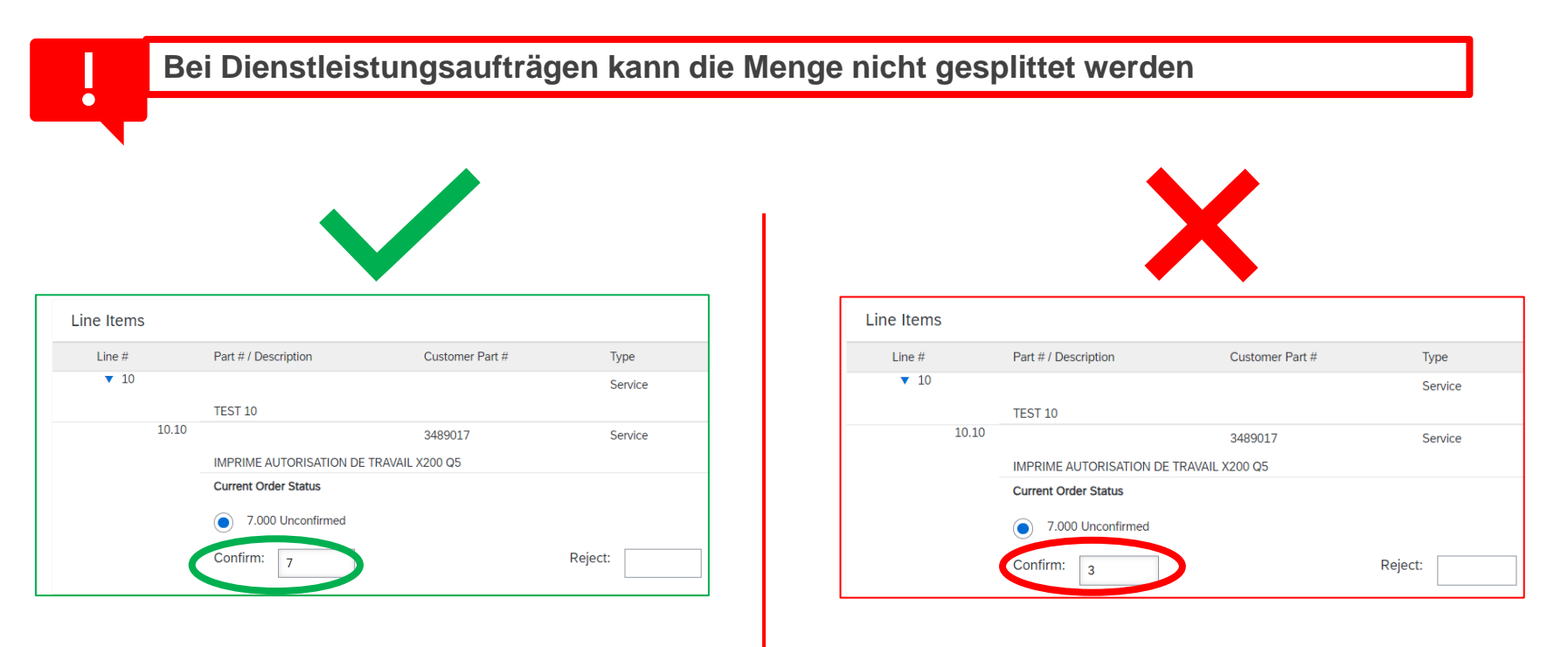

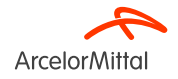

#### 11. Geschäftsregeln bezüglich Auftragsbestätigungen von ArcelorMittal

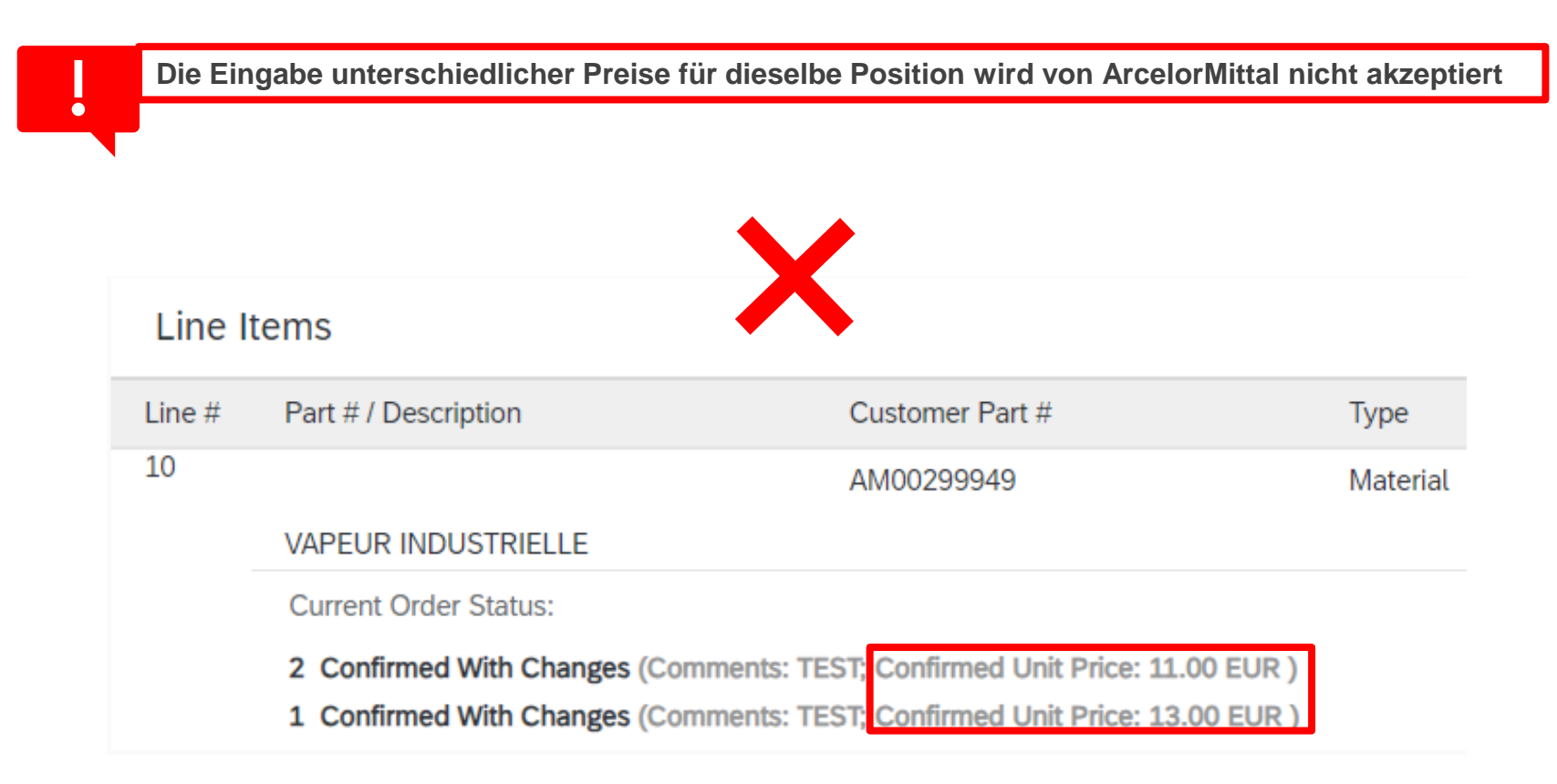

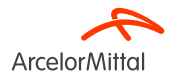

# **Vielen Dank!**

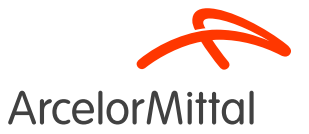

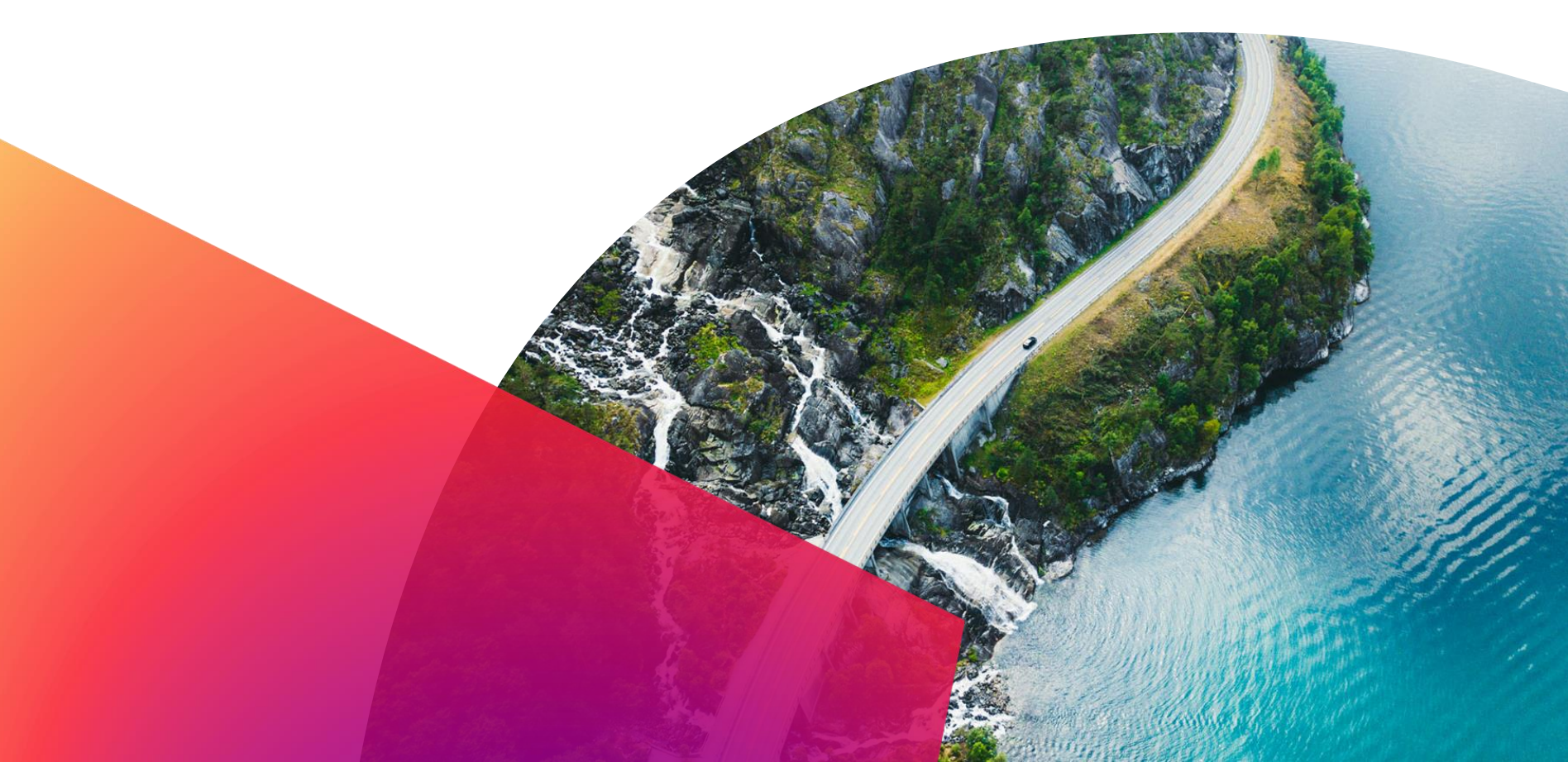